## MINISTRY OF ECONOMY (CERTIFICATE OF ORIGIN) USER GUIDE

#### ABSTRACT

This document describes how the user can interact with the Ministry of Economy CoO requests

## Contents

|   | Introduction                                        | 4  |
|---|-----------------------------------------------------|----|
|   | 1.0 Getting Started                                 | 5  |
|   | 1.1 Login by Username and Password                  | 5  |
|   | 1.2 Login by UAE Pass                               | 6  |
|   | 2.0 Workspace                                       | 7  |
|   | 2.1 Dashboard                                       | 7  |
|   | 2.2 Tasks                                           | 8  |
|   | 2.3 In-Progress Requests                            | 9  |
|   | 3.0 List of Services                                | 10 |
|   | 3.1 Request A Certificate Of Origin                 | 11 |
|   | 3.2 Amend Certificate Of Origin                     | 11 |
|   | 3.3 To Whom It May Concern                          | 11 |
|   | 4.0 Get Organizations List                          | 12 |
|   | 4.1 No organizations associated with User's Prodile | 13 |
|   | 5.0 Qualification processes                         | 14 |
|   | 5.1 Apply for a Producer Qualification Request      | 14 |
|   | 5.2 Apply for an Exporter Qualification Request     | 19 |
|   | 5.3 Apply for a Product Qualification Request       | 22 |
|   | 6.0 Request Certificate of Origin                   | 28 |
|   | 6.0 Amend Certificate of Origin                     | 39 |
|   | 7.0 To Whom It May Concern                          | 41 |
| 8 | .0 Technical Support Service                        | 44 |
| _ |                                                     |    |

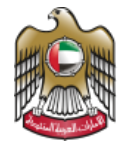

## **Table of Figures**

| Figure 1: Login Screen                                                       | 5  |
|------------------------------------------------------------------------------|----|
| Figure 2: Sign in with UAE Pass                                              | 6  |
| Figure 3: Login by UAE Pass                                                  | 6  |
| Figure 4: Dashboard - Screen                                                 | 7  |
| Figure 5: Tasks - Screen                                                     | 8  |
| Figure 6: In-Progress Requests - Screen                                      | 9  |
| Figure 7: List of Services - Screen                                          | 10 |
| Figure 8: Organizations List - Screen                                        | 12 |
| Figure 9: No organizations associated with User's Profile – Screen           | 13 |
| Figure 10: User selects a normal company - Screen.                           | 14 |
| Figure 11: Producer Qualification – General Details Screen                   | 15 |
| Figure 12: Producer Qualification – Attachments Screen                       | 16 |
| Figure 13: Producer Qualification – Save as a Draft Screen                   | 17 |
| Figure 14: Producer Qualification – Submit Request Screen                    | 18 |
| Figure 15: Producer Qualification – Request Confirmation Screen              | 18 |
| Figure 16: User selects a normal company - Screen                            | 19 |
| Figure 17: Exporter Qualification – Attachments Screen                       | 20 |
| Figure 18: Exporter Qualification – Save as a Draft Screen                   | 20 |
| Figure 19: Exporter Qualification – Submit Request Screen                    | 21 |
| Figure 20: Exporter Qualification – Request Confirmation Screen              | 21 |
| Figure 21: User selects a Producer company - Screen                          | 22 |
| Figure 22: Product Qualification –Add Wholly Obtained Product Screen         | 23 |
| Figure 23: Product Qualification - Add more products to the same application | 24 |
| Figure 24: Product Qualification –Add not wholly obtained Product Screen     | 24 |
| Figure 25:Product qualification - Add/Delete/Edit Product screen             | 25 |
| Figure 26: Product Qualification –Submit Request Screen                      | 26 |
| Figure 27: Product Qualification – Request Confirmation                      | 26 |
| Figure 28: Product catalogue                                                 | 27 |
| Figure 29: Select Request a certificate of origin service                    | 28 |
| Figure 30: apply for COO as exporter or as producer                          | 29 |
| Figure 31: select producer                                                   | 29 |
| Figure 32: Destination country participating in CEPA                         | 30 |
| Figure 33: Destination country not participating in CEPA                     | 30 |
| Figure 34: Consignee details screen                                          | 31 |
| Figure 35: select type of issuer of the invoice                              | 32 |
| Figure 36: Add products + add invoices                                       | 33 |
| Figure 37: List of Invoices and list of products inside each invoice         | 33 |
| Figure 38: select remarks if applicable                                      | 34 |
| Figure 39: Request COO - Attachment step                                     | 34 |
|                                                                              |    |

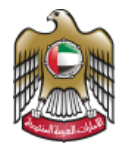

| Figure 40: Preview certificate feature                                  | 35 |
|-------------------------------------------------------------------------|----|
| Figure 41: COO Request pending payment                                  | 35 |
| Figure 42: COO Request pending payment in the workspace - Tasks section | 36 |
| Figure 43: Bulk payment screen                                          | 36 |
| Figure 44: Service Output in the COO Request                            | 37 |
| Figure 45: Output document                                              | 37 |
| Figure 46: Download option from Outputs tab in the workspace            | 38 |
| Figure 47: Select Amend Certificate of origin service                   | 39 |
| Figure 48: Select the certificate issuer company                        | 40 |
| Figure 49: Amend COO - Select reference number                          | 40 |
| Figure 50: Select To whom it may concern service                        | 41 |
| Figure 51: Select producer                                              | 41 |
| Figure 52: To Whom it may concern                                       | 42 |
| Figure 53: download TWIMC Letter                                        | 42 |
| Figure 54: Select Output                                                | 43 |
| Figure 55: download TWIMC Letter from workspace                         | 43 |
| Figure 56: Technical Support Service - Screen                           | 44 |

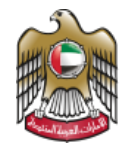

#### Introduction

The Ministry of Economy plans to upgrade the current Certificate of Origin System by implementing a smart and comprehensive digital solution. This system will serve as a centralized hub that automates processes related to commercial trade activities and connects all stakeholders in the economic landscape.

This document describes how Producer/Exporter can interact with the Ministry of Economy certificate of origin services.

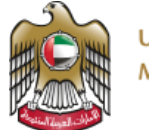

#### **1.0 Getting Started**

You can login into the Ministry of Economy System using your username and password or Login by UAE Pass.

#### 1.1 Login by Username and Password

The Login feature allows Producer/Exporters to login successfully to the Ministry of Economy system by following the below steps:

- 1- Open the Ministry of Economy Portal
- 2- Enter Username
- 3- Enter Password
- 4- Click Sign in

Figure 1 below illustrates the login screen where the user can login to the system.

| UNITED ARAB EMIRATES 1        |                                                              |                                                                                                    | ଘ ବ | 9 | ? | A © |
|-------------------------------|--------------------------------------------------------------|----------------------------------------------------------------------------------------------------|-----|---|---|-----|
| 0<br>0<br>0                   | Sign in with the ministry's account Username                 | Sign in with UAE PASS<br>or broad dynal diarks for all activers,<br>residents and visitor.<br>Employee bgr |     |   |   |     |
| اقتصاد امارات<br>Media Centre | Ministry of Economy's Unified Number<br>800 1222             | Ministry of Economy Dashboards Ag                                                                          | q   |   | L |     |
| Contact Us<br>FAQs            | All rights reserved. Ministry of Economy United Arab Emirate | as Additional Components 🗵 🛓                                                                               |     |   | ( | 171 |

Figure 1: Login Screen

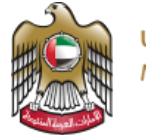

#### 1.2 Login by UAE Pass

The Login by UAE Pass feature allows Producers/Exporters to login successfully to the Ministry of Economy system by following the below steps:

- 1- Open the Ministry of Economy Portal
- 2- Click on Sign in with UAE Pass
- 3- Enter Emirates ID, Email or Phone
- 4- Click Login

Figures 2 and 3 below illustrate the login screen where the user can login by UAE Pass into the system.

|                               |                                                  | ш                                                                                                |   | <br>~ | 1 00 | 3 |
|-------------------------------|--------------------------------------------------|--------------------------------------------------------------------------------------------------|---|-------|------|---|
|                               | Sign in with the ministry's account              |                                                                                                  |   |       |      |   |
|                               | Research Cr                                      | Sign in with UAE PASS A single trusted digital identity for all citizens, residents and visitors | 2 |       |      |   |
|                               | Forget Username? Forget Pastword? Stay signed in | Employee login                                                                                   |   |       |      |   |
| اقتصاد اعارات<br>Media Centre | Ministry of Economy's Unified Number<br>800 1222 | Ministry of Economy Dashboards App                                                               |   |       | U./  | E |

Figure 2: Sign in with UAE Pass

| Login to UAE PASS                                                                    |
|--------------------------------------------------------------------------------------|
| 3 Enricates ID, email, or phone eg. 977500000000                                     |
| Remember me                                                                          |
| 3 Login                                                                              |
| Don't have UAEPASS account? Create new account                                       |
| Recover your account                                                                 |
|                                                                                      |
|                                                                                      |
| <b>u</b>                                                                             |
| Home About Support FAQ Klicak Locations Service Provider Copyright © 2022 - UAE PASS |

Figure 3: Login by UAE Pass

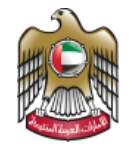

#### 2.0 Workspace

The Workspace screen allows to represent all requests status on Workspace.

#### 2.1 Dashboard

The Dashboard screen allows to represent the requests status, Drafts, Notifications, Payments, Outputs and Tasks by following the below steps:

- 1- Open the Ministry of Economy Portal
- 2- Enter Username
- 3- Enter Password
- 4- Click Login
- 5- Click on Workspace

Figure 4 below illustrates the Dashboard screen.

|         | UNITED A<br>MINISTRY | RAB EMIRATES<br>OF ECONOMY | 5                           |       |        |                      |                   | ک العربیة      | y © ;            | # <> ♥ (            | Welcome test2 🗸 |      |
|---------|----------------------|----------------------------|-----------------------------|-------|--------|----------------------|-------------------|----------------|------------------|---------------------|-----------------|------|
| Ministr | ry of Economy        | 🎯 e-Services               | Workspace                   | Tasks | Drafts | In-Progress Requests | Closed Requests   | Documents      | Payments History | Notifications       |                 |      |
| v       | Vorkspa              | ice                        |                             |       |        |                      |                   |                |                  |                     |                 |      |
|         | Requests             |                            |                             |       |        |                      | <b>O</b><br>Tasks | E 4<br>Drafts  |                  |                     |                 |      |
|         | •                    | Draft In-Progre            | raft 🌒 In-Progress 🌑 Closed |       |        | O<br>Output          |                   | Payments (AED) |                  | 63<br>Notifications |                 |      |
| т       | asks                 |                            |                             |       |        |                      |                   |                |                  |                     | All Tas D       | Chat |

Figure 4: Dashboard - Screen

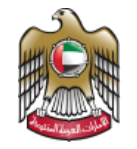

#### 2.2 Tasks

The Tasks screen allows to represent the tasks required from the user by following the below steps:

- 1- Open the Ministry of Economy Portal
- 2- Enter Username
- 3- Enter Password
- 4- Click Login
- 5- Click on Workspace

Figure 5 below illustrates the Tasks screen.

| Mini | stry of Economy | 🔘 e-Services    | Workspace | Tasks   | Drafts | In-Progress Requests | Closed Requests     | Documents  | Payments History     | Notifications |                        |  |  |
|------|-----------------|-----------------|-----------|---------|--------|----------------------|---------------------|------------|----------------------|---------------|------------------------|--|--|
|      | Workspa         | ce              | 5         |         |        |                      |                     |            |                      |               |                        |  |  |
|      | Requests        |                 |           |         |        | y<br>                | O<br>Tasks          |            | <b>7</b><br>Drafts   |               |                        |  |  |
|      |                 |                 |           |         |        |                      |                     |            |                      |               |                        |  |  |
|      |                 |                 |           |         |        |                      |                     |            |                      |               |                        |  |  |
|      |                 | Draft In-Progre | ss Closed |         |        | O<br>Output          |                     |            | )<br>ayments ( AED ) | F             | 66<br>Notifications    |  |  |
|      | Tasks           |                 |           |         |        |                      |                     |            |                      |               | All Tasks $ ightarrow$ |  |  |
|      | Reference No.   | Service Ci      | ategory   | Service | Name   | Request Submissi     | on Date             | Request St | atus Task            | Name Ta       | ask Date               |  |  |
|      |                 |                 |           |         |        | There is no reco     | wds to be displayed |            |                      |               |                        |  |  |

Figure 5: Tasks - Screen

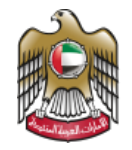

#### 2.3 In-Progress Requests

The In-Progress Requests screen allows to represent the status of the In-Progress requests by following the below steps:

- 1- Open the Ministry of Economy Portal
- 2- Enter Username
- 3- Enter Password
- 4- Click Login
- 5- Click on Workspace

Figure 6 below illustrates the In-Progress Requests screen.

| 🌐 Mir | istry of Economy                    | e-Services       | Workspace Task                            | s Drafts In-Progres                                           | is Requests Closed Requests Documer        | ts Payments History | Notifications                 |
|-------|-------------------------------------|------------------|-------------------------------------------|---------------------------------------------------------------|--------------------------------------------|---------------------|-------------------------------|
|       | In-Progress                         | Requests         | 9                                         |                                                               |                                            |                     | All In-Progress Requests      |
|       | Reference No.                       |                  | Service Category                          | Service Name                                                  | Request Status                             | Last Action Date    | Request Elapsed Time          |
|       | MOE-CoO-CEXQ-0                      | 0000002-20230525 | CoO                                       | Exporter Qualification                                        | Pending on employee management review      | 25-05-2023 05:09 PM | 14 Days Details —>            |
|       | MOE-CoO-CPQ-0                       | 000005-20230525  | CoO                                       | Producer Qualification                                        | Pending on employee management review      | 25-05-2023 05:11 PM | 14 Days Details $\rightarrow$ |
|       | MOE-CoO-CPTQ-                       | 0000001-20230529 | CoO                                       | Products Qualification                                        | Pending on employee management review      | 29-05-2023 05:54 PM | 13 Days Details $\rightarrow$ |
| ~     | MOE-CoO-CPTQ-0000002-20230529 CoO   |                  | CoO                                       | Products Qualification                                        | Pending on employee management review      | 29-05-2023 05:23 PM | 13 Days Details $ ightarrow$  |
|       | MOE-CoO-CPTQ-0000003-20230613       |                  | CoO                                       | Products Qualification                                        | Pending on employee review                 | 13-06-2023 07:49 PM | 4 Days Details →              |
|       |                                     |                  |                                           |                                                               |                                            |                     |                               |
|       | اقتصاد و امارات<br>Media Centre     |                  | Ministry of Economy's Unified<br>800 1222 | I Number Ministry of Eco                                      | nomy Dashboards App                        | U.XE                |                               |
|       | Contact Us<br>FAQs<br>Accessibility |                  | C                                         | All rights reserved. Ministry of E<br>2020<br>www.moec.gov.ae | conomy United Arab Emirates Additional Com | ponents 💫 🛓         |                               |

Figure 6: In-Progress Requests - Screen

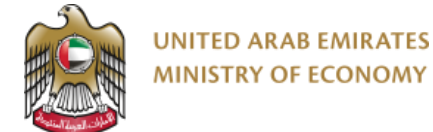

#### **3.0 List of Services**

The List of Services screen allows you to see all the List of Services for CoO. So that the user can request any of them by following the below steps:

- 1- Login in to the Ministry of Economy portal using username and password.
- 2- Click on e-Services
- 3- You will be able to see list of services as below:
  - Request a Certificate of Origin
  - Amend Certificate of Origin
  - To Whom it may Concern
- 4- Click on Either Start a Service Button or Service Details Button.

Figure 7 below illustrates the List of Services screen.

| E â About | Us Grow in UAE                                         | Entrepreneurship                                                                                        | Legislations                                                               | Regulation of Business                                                                                                    | International Partnerships                                                                                                    | Tourism                                                                 | Open Data                    | eServices | eParticipation |
|-----------|--------------------------------------------------------|----------------------------------------------------------------------------------------------------|----------------------------------------------------------------------------|----------------------------------------------------------------------------------------------------|----------------------------------------------------------------------------------------------------|-------------------------------------------------------------------------|------------------------------|-----------|----------------|
|           | Home > eServ                                           | ices                                                                                                    |                                                                            |                                                                                                    |                                                                                                    |                                                                         |                              | 2         |                |
|           | Apply for<br>Ministry                                  | of Economy's eSer                                                                                       | vices                                                                      |                                                                                                    |                                                                                                    |                                                                         |                              |           |                |
|           | The Ministry of<br>entities. They is<br>steps and proc | Economy offers various easily a<br>netude trademark services, contr<br>edures to avail of the same, che | accessible services exp<br>rol, consumer protecti<br>ck relevant terms and | alidity designed to meet the needs an<br>on, patent services, industrial designs,<br>conditions, requirements, and fees, ar                                                               | requirements of individual and corporat<br>and many more. All you have to do is sel<br>d finally submit your application online.               | e customers and go<br>act the required ser                              | wernment<br>wice, follow the |           |                |
| 8         | Ne<br>Se                                               | ew Certificate of Origin<br>rvices - Beta Version                                                       | These s<br>product<br>certifica<br>verify ti                               | vervices are for customers wishing to ob<br>st, a certificate of origin for GCC countrie<br>ate of origin. The customer can also subr<br>e validity of the certificate data.<br>Workspace | ain a certificate of origin to serve as a proo<br>or for the rest of the world, or the issuanc<br>wit his request to amend the data of the cer | f of origin for natione<br>a of a unified Gulf<br>tificate of origin or | Θ                            |           |                |
| ulw-      | Modif                                                  | y or Replace Certificate Of O                                                                           | rigin                                                                      |                                                                                                    | Service details                                                                                                    | • Start the se                                                          | ervice 🥠                     |           |                |
|           | Reque                                                  | est A Certificate Of Origin                                                                             |                                                                            |                                                                                                    | Service details                                                                                                    | <ul> <li>Start the set</li> </ul>                                       | irvice                       |           |                |
| Ĵ         | To Wh                                                  | nom It May Concern                                                                                      |                                                                            |                                                                                                    | Service details                                                                                                    | • Start the se                                                          | ervice                       |           |                |
| n Top     |                                                        |                                                                                                    |                                                                            |                                                                                                    |                                                                                                    |                                                                         |                              |           |                |

Figure 7: List of Services - Screen

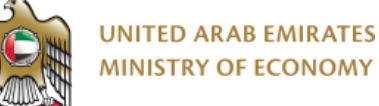

#### 3.1 Request A Certificate Of Origin

The Request A Certificate of Origin feature allows users to obtain a certificate of origin to serve as proof of origin for national products, a certificate of origin for GCC countries or for the rest of the world, or the issuance of a unified Gulf certificate of origin. The customer can also submit his request to amend the data of the certificate of origin or verify the validity of the certificate data.

#### 3.2 Amend Certificate Of Origin

The Amend Certificate of Origin feature allows users to modify the data of the certificate of origin that has been previously approved.

#### 3.3 To Whom It May Concern

The To Whom It May Concern feature allows the Producers to herby that this Producer has a business and produce in UAE.

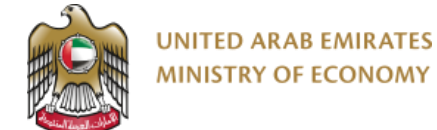

#### 4.0 Get Organizations List

As an end user want to see all the organizations added to my profile. So that the user can qualify as Producer/Exporter by following the below steps:

- 1- Log in to the Ministry of Economy portal using username and password.
- 2- Click on e-Services
- 3- Select Request a Certificate of Origin under Certificate of Origin Services.
- 4- The system shows all the organization from the list of organizations added to the User Profile

Figure 8 below illustrates the Organization List screen.

| Ministr | y of Economy                                                  | e-Services                                | Workspace                        | Tasks       | Drafts     | In-Progress Requests                             | Closed Requests                                         | Documents                 | Payments History | Notification | 5                                                            |                           |      |
|---------|---------------------------------------------------------------|-------------------------------------------|----------------------------------|-------------|------------|--------------------------------------------------|---------------------------------------------------------|---------------------------|------------------|--------------|--------------------------------------------------------------|---------------------------|------|
|         |                                                               | quest                                     |                                  |             |            |                                                  |                                                         |                           |                  |              |                                                              |                           |      |
|         | Register<br>Please Select                                     | ed Organizat                              | <b>tions</b><br>You Intend To Co | implete The | Procedures |                                                  |                                                         |                           |                  |              |                                                              | Add organization profile  |      |
|         | Dubai Development Authority  Trade License: 435345   - Select |                                           |                                  |             |            | Abu Dha                                          | of Companies<br>Ibi Department of Ec<br>cense: CD-12345 | ionomic Developm<br>i7680 | Not              | Qualified    | Test<br>Dubai Healthcare City<br>Trade License: 445436<br>   | Producer<br>2 Products    |      |
|         | Test<br>Abu Dhabi<br>Trade Lice                               | Airports Free Zone<br>Ise: 1234<br>Select | ← Details                        | ]           | 0 Pro      | Voducer<br>Test<br>Dubai M<br>Trade Li<br>vducts | laritime City Authorit<br>cense: 34234                  | Υ                         | Qualification In | Progress     | Test Org.<br>Abu Dhabi Global Market<br>Trade License: 12346 | Qualification in Progress | Chat |

Figure 8: Organizations List - Screen

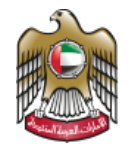

#### 4.1 No organizations associated with User's Prodile

**Note**: If the user has no organizations added to his profile, the system will show a screen declaring that you don't have any Companies added.

A button will be available so the end user can be redirected to add a new organization.

Figure 9 below illustrates user that has no organizations added to his profile screen.

| CoO Request   |                                                             |  |
|---------------|-------------------------------------------------------------|--|
| Print Request |                                                             |  |
|               |                                                             |  |
|               |                                                             |  |
|               |                                                             |  |
|               |                                                             |  |
|               | You don't have any registered organization.                 |  |
|               | Please add an Organization Profile before applying for COO. |  |
|               | Add organization profile                                    |  |

Figure 9: No organizations associated with User's Profile – Screen

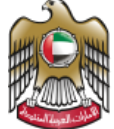

#### **5.0 Qualification processes**

#### 5.1 Apply for a Producer Qualification Request

The Producer Qualification feature allows producers to issue CoOs (Certificates of Origin). The prequalification process helps to ensure that only qualified producers are authorized to issue CoOs and that the CoOs issued are accurate and comply with all applicable regulations and requirements.

You can apply for a Producer Qualification Request by following the below steps:

1- Select a normal company (not qualified) and click on "Qualify as Producer" button and you will be redirected to apply for a Producer Qualification Request (example 1 in figure 10).

Notes:

- If the organizations' license is expired, you will not be able to qualify it (example 2 in figure 10)
- Once the qualification process is submitted for MOEC review, the organization will be tagged as "Qualification in progress" (example 3 in figure 10)

Figure 10 below illustrates user selection of a normal company screen.

| Minist | y of Economy 🛞 e-Services Workspace Tasks Drafts In-Prog                                                                                                    | ress Requests Closed Requests Documents Payments History Notification                                                                                                    | ns                                                                                                    |
|--------|----------------------------------------------------------------------------------------------------|----------------------------------------------------------------------------------------------------|----------------------------------------------------------------------------------------------------|
|        | Expiry Date: 2023-07-27                                                                                                    | Expiry Date: 2023-07-01<br>9 Qualified Products<br>Trade License is <b>expired</b>                                                                                                    | Expiry Date: 2024-07-11                                                                                                    |
|        | Not Qualified<br>test<br>Dubai Maritime City Authority<br>Trade License : 123<br>Expiry Date: 1900-01-01<br>Trade License is expired                                   | Producer Test Expired TL Abu Dhabi Airports Free Zone Trade License: 434324 Expiry Date: 2023-06-27 O Qualified Products Trade License is expired                                                              | Producer<br>test only<br>Ajman Free Zone<br>Trade License: CR-23445324<br>Expiry Date: 2024-05-19<br>1 Qualified Products                                                                           |
|        | Producer Abu Dhabi Department of Economic Development Trade License: CD-123457689453 Expiny Date: 2024-10-18 4 Qualified Products       ← Aggly/For Co0      ← Details | workshop test company 1         Qualification in Progress           Dubai Department of Economic Development         3           Trade License:         CD-123457689           Expiry Date:         2024-07-18 | Not Qualified<br>workshop test company 2<br>Dubai Department of Economic Development<br>Trade License: CD-1234576776<br>Expiry Date: 2024-12-07<br>• Qualify //s Producer<br>• Qualify //s Exporter |

Figure 10: User selects a normal company - Screen.

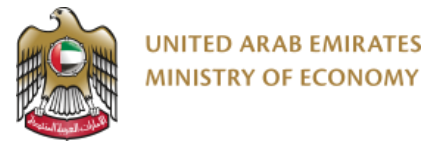

2- Fill all the mandatory fields (Producer Category) on General Details screen.

Figure 11 below illustrates Producer Qualification - General Details screen.

- 1: Select producer category from the list of categories in the drop down (Industrial, Agricultural, ...etc). You can select multiple choices
- 2: Select if your organization is located in Main Land or Free Zone
- 3: Click Next

|             | UNITED ARAB EMIRATES<br>MINISTRY OF ECONOMY                            |            |       |                                        |                 |           |                  | ) المرية      | Q 🗆 🖉 🖓 db dg 🕼 Telever assessed 🗸 🗸                                                                                                    |
|-------------|------------------------------------------------------------------------|------------|-------|----------------------------------------|-----------------|-----------|------------------|---------------|----------------------------------------------------------------------------------------------------|
| Ministry of | of Economy 🔘 e-Services                                                | Workspace  | Tasks | Drafts In-Progress Requests            | Closed Requests | Documents | Payments History | Notifications |                                                                                                    |
| P           | Producer Qualifi                                                       | cation     |       |                                        |                 |           |                  |               | Sompletion rate                                                                                                    |
| G           | Seneral Details Attachmer                                              | ts Summary |       | 50%<br>Tequest Submission<br>Applicant |                 |           |                  | Emplo         | 50%                                                                                                    |
|             | Producer Category<br>Choose<br>Agricultural X<br>Location*<br>MainLand | 0          |       | v<br>hat                               | 0               |           |                  | ~             | Note<br>You are applying on behalf of:<br>workshop test company 2<br>P. Trade Lorense : CD-12425/92776<br>Begistrar : Dubai Department of Economic Development<br>Belgehone Number : +97150812928 |

*Figure 11: Producer Qualification – General Details Screen* 

- 3- Click on next and fill all the mandatory fields in the attachments tab
  - a. Name of the Authorized Person,
  - Upload production certificate based on your selected category and its expiry date, if multiple categories were selected, you will be asked to provide multiple attachments.
     E.g.:
    - if you select Industrial, you need to provide Industrial license
    - if you select Agricultural, you need to provide Agricultural certificate issued from concerned ministry
    - if you select Fishery, then you need to provide Certificate/Letter from UAE Fisherman Association
    - ...etc
  - c. Upload stamp and signature. These need to be in Image format (PNG, JPG, JPEG, ...) and it should be with transparent or white background

Figure 12 below illustrates Producer Qualification - Attachments screen.

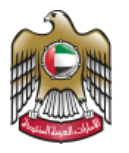

#### UNITED ARAB EMIRATES MINISTRY OF ECONOMY

| 🌐 Ministry o | f Economy 🗐 e-Services Workspace Tasks Drafts In-Progress Re                                                                                                    | rquests Closed Requests Documents Payments History Notifications |                                                                                                    |
|--------------|----------------------------------------------------------------------------------------------------|------------------------------------------------------------------|----------------------------------------------------------------------------------------------------|
|              | General Details     Attachments     Summary       Name Of The Authorized Person*     Mahaned Daman       Agricultural<br>Produce Category @     Select     Add Nine @       Select     Add Nine @       Exemises jing ag pitting     Nember of Nine @     Nine @ | Every Date*           01-12-2023                                 | Note<br>You are applying on behalf of:<br>test<br>• Table License : 34234<br>• Issuance Dir Dala Development Authority<br>• Telephone Number : +971501234567<br>() |
|              | Attachment proj X<br>Producer Stamp @<br>Select<br>Denomines jorg pdf proj jog Number of Elen 1 Tile space (1986)<br>Samp proj X                                                                                                    |                                                                  | User Guide<br>Help Data to assist with current Step                                                                                                    |
|              | Producer Signature                                                                                                    |                                                                  |                                                                                                    |
|              | ← Previous                                                                                                    | Net                                                              | Q Chat                                                                                                    |

Figure 12: Producer Qualification – Attachments Screen

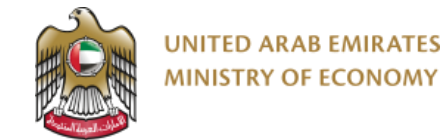

4- Click on Save as a Draft.

Figure 13 below illustrates Producer Qualification – Save as a Draft screen.

| Minist | try of Economy                      | Ø e-Services                                                           | Workspace                                              | Tasks        | Drafts   | In-Progress Requests | Closed Requests     | Documents | Payments H | History Notifications                               |   |
|--------|-------------------------------------|------------------------------------------------------------------------|--------------------------------------------------------|--------------|----------|----------------------|---------------------|-----------|------------|-----------------------------------------------------|---|
|        | Name Of The A                       | Authorized Person                                                      |                                                        |              |          |                      |                     |           |            | $\mathbf{U}$                                        |   |
|        | Mohamed Osr                         | man                                                                    |                                                        |              |          |                      |                     |           |            | User Guide<br>Help Data to assist with current Step |   |
|        | Agricultural                        |                                                                        |                                                        |              |          |                      |                     |           |            |                                                     |   |
|        | Torms and s                         | onditions *                                                            |                                                        |              |          | ,                    | $\sim$              |           | ×          |                                                     |   |
|        |                                     | onations                                                               |                                                        |              |          | (                    | $\checkmark$ )      |           |            |                                                     |   |
|        | I, the und<br>the good<br>- the cou | dersigned, declare t<br>I(s) described above<br>Intry of origin of the | hat: - the above<br>meet the condit<br>good(s) describ | d<br>ti<br>e |          | Producer Qu          | alification service | e         |            |                                                     |   |
|        |                                     |                                                                        |                                                        |              |          | Request Sa           | aved Successfully   |           |            |                                                     |   |
|        |                                     |                                                                        |                                                        |              |          | DRAFT-               | CoO-CPQ-12          |           |            |                                                     |   |
|        | Applicant Comme                     | ent                                                                    |                                                        |              |          |                      |                     |           |            |                                                     |   |
|        |                                     |                                                                        |                                                        |              |          | Back to Workspar     | ce - Contine        | ue        |            |                                                     | l |
|        |                                     |                                                                        | 4                                                      |              | h        |                      |                     |           |            |                                                     |   |
|        | • Subr                              | nit                                                                    | — Save                                                 | Delete D     | raft Bac | k to Workspace       |                     |           |            | O chat                                              |   |

Figure 13: Producer Qualification – Save as a Draft Screen

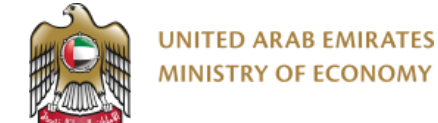

5- Click on next and will be redirected to Summary screen where you will be asked to confirmed the provided information are correct and accurate, and click on submit.

Figure 14 below illustrates Producer Qualification – Submit Request screen.

| Minis | try of Economy                                | 🔘 e-Services                                                                         | Workspace                                                    | Tasks   | Drafts | In-Progress Requests          | Closed Requests    | Documents | Payments History Notifications |
|-------|-----------------------------------------------|--------------------------------------------------------------------------------------|--------------------------------------------------------------|---------|--------|-------------------------------|--------------------|-----------|--------------------------------|
|       | Producer S<br>Signature.pi                    | ignature<br>df <u>↓</u>                                                              |                                                              |         |        |                               |                    |           |                                |
|       | Terms and<br>I, the ur<br>the goo<br>- the co | conditions *<br>ndersigned, declare<br>d(s) described abov<br>nuntry of origin of th | that: - the above<br>re meet the condi<br>ne good(s) descrit | d<br>ti |        | ∠<br>Are you sure<br>← Cancel | you want to submit | •         | ×                              |
|       | Applicant Comm                                | nent 🚯                                                                               |                                                              | _       | _      |                               |                    |           |                                |
|       | Sut                                           | )<br>mit                                                                             | ← Save                                                       | Back    | .#     | are                           |                    |           | D Chat                         |

Figure 14: Producer Qualification – Submit Request Screen

6- You will get a confirmation message upon submitting the request.

Figure 15 below illustrates Producer Qualification – Request Confirmation screen.

| 🌐 Minist | ry of Economy                                | Ø e-Services                                                                          | Workspace                                                  | Tasks Dr  | afts In-         | -Progress Request                   | s Closed Re                       | quests Do                      | cuments | Payments | History | Notification | 15 |        |
|----------|----------------------------------------------|---------------------------------------------------------------------------------------|------------------------------------------------------------|-----------|------------------|-------------------------------------|-----------------------------------|--------------------------------|---------|----------|---------|--------------|----|--------|
|          | Producer S                                   | iignature<br>df 🔔                                                                     |                                                            |           |                  |                                     |                                   |                                |         |          |         |              |    |        |
|          | Terms and<br>I, the u<br>the goo<br>- the co | conditions *<br>ndersigned, declare<br>vd(s) described abow<br>vuntry of origin of th | that: - the above<br>e meet the condi<br>e good(s) describ | c<br>ti   | I                | Producer<br>Request S<br>MOE-CoO-CP | Qualification<br>Submitted Succes | service<br>ssfully<br>20230618 |         | •        |         |              |    |        |
|          | Applicant Comr                               | nent                                                                                  |                                                            | A         |                  | -                                   | Back to Workspace                 | ]                              |         |          |         |              |    |        |
|          | ► Sul                                        | bmit                                                                                  | ← Save                                                     | Back to W | <i>lorkspace</i> |                                     |                                   |                                |         |          |         |              |    | D Chat |

*Figure 15: Producer Qualification – Request Confirmation Screen* 

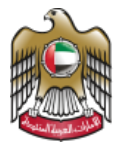

- After the submission, you will receive also and email and SMS confirming the submission with the reference number of your application. You can use the reference number to track your application from the Workspace

#### 5.2 Apply for an Exporter Qualification Request

User can apply for an Exporter Qualification Request by following the below steps:

1- Select a normal company (not qualified) and click on "Qualify as Exporter" button (number 4 in Figure 16) as user will be redirected to apply for an Exporter Qualification Request.

Figure 16 below illustrates user selection of a normal company screen.

| @ Mivis | ny af Ficanamy 🏽 e-Senvices Workspace Tasks Drafts in-Progre | ss Requests Closed Requests Decuments Poyments H | istary Netifications                        |
|---------|--------------------------------------------------------------|--------------------------------------------------|---------------------------------------------|
|         | Expiry Date: 2023-07-27                                      | Expiry Date: 2023-07-01<br>9 Qua                 | Expiry Date: 2024-07-11<br>illied Products  |
|         |                                                              | Trade License is expired                         |                                             |
|         | Not Qualified                                                |                                                  | Producer Producer                           |
|         | test                                                         | Test Expired TL                                  | test only                                   |
|         | Duba Mantime Uty Authority                                   | Abu Uhabi Airports Free Zone                     | Afman Free Zone                             |
|         | Trade License: 121                                           | Trade License: A10126                            | Trade License: (R-212457124                 |
|         | Expiry Date: 1900-01-01                                      | Expiry Date: 2023-06-27                          | Expiry Date: 2026-05-19                     |
| 6       | 2                                                            | 0 Qui                                            | ilfed Products 1 Qualified Products         |
| 0       | Trade License is expired                                     | Trade License is expired                         | - Aşşiş For Gall - Datailes                 |
|         | Producer                                                     | Qualific                                         | ation in Progress Not Qualified             |
|         | Workshop Producer                                            | workshop test company 1                          | workshop test company 2                     |
|         | Abu Dhabi Department of Economic Development                 | Dubai Department of Economic Development         | Dubai Department of Economic Development    |
|         | Trade License: CD-123457689453                               | Trade License: CD-123457689                      | Trade License: CD 1234576776                |
|         | Expiny Date: 2024-10-18                                      | Expliny Date: 2024-07-18                         | Expiry Date: 2024-12-07                     |
|         | 4 Qualified Products                                         |                                                  |                                             |
|         | - Addre rar tobu                                             |                                                  | Lysenity An Procession Caselly Via Deporter |
|         |                                                              |                                                  |                                             |

Figure 16: User selects a normal company - Screen

2- Fill all the mandatory fields (Name of The Authorized Person) on Attachments screen.

Figure 17 below illustrates Exporter Qualification – Attachments screen.

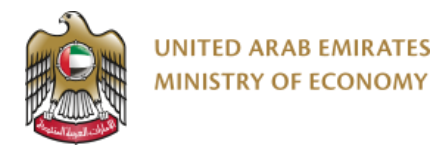

| Ministry of Economy                              | e-Services                                              | Workspace             | Tasks           | Drafts In          | n-Progress Requests | Closed Requests | Documents | Payments History                                     | Notifications |                                                                                                    |  |  |
|--------------------------------------------------|---------------------------------------------------------|-----------------------|-----------------|--------------------|---------------------|-----------------|-----------|------------------------------------------------------|---------------|----------------------------------------------------------------------------------------------------|--|--|
|                                                  | er Qualifica                                            | ition                 |                 |                    |                     |                 |           |                                                      |               | Completion rate                                                                                                    |  |  |
|                                                  | Sov.<br>(1)<br>Request Summain<br>Applicant             |                       |                 |                    |                     |                 |           | 505<br>(2)<br>Employee department review<br>Employee |               |                                                                                                    |  |  |
| Attachments Name Of Mohame Produce Sta           | Summary<br>he Authorized Person<br>d Osman<br>amp @<br> | y*<br>mber of files 1 | A<br>File space | dd files 🗘<br>S MB | 0                   |                 |           |                                                      |               | Note<br>You are applying on behalf of:<br>test3<br>• Trade License: 54353<br>• Issuance ED: Dibba Municipality<br>• Telephone Number: +971501234567<br>()<br>User Guide |  |  |
| Producer Si<br>Select<br>Extensione<br>Signature | gnature @<br>: jpcg.jpg.pdf.png Nu<br>updf ×            | mber of files 1       | A<br>File space | dd files 🕈         |                     |                 |           |                                                      |               | Help Data to assist with current Step                                                                                                    |  |  |

Figure 17: Exporter Qualification – Attachments Screen

3- Click on Save as a Draft.

Figure 18 below illustrates Exporter Qualification – Save as a Draft screen.

| Min | Istry of Economy                                | Tasks Drafts In-Progress Requests Closed Requests Document        | Is Payments History Notifications           Note           You are applying on behalf of:         Group of Companies                                               |
|-----|-------------------------------------------------|-------------------------------------------------------------------|----------------------------------------------------------------------------------------------------|
| P   | Applicant Comment                               | Exporter Qualification service<br>Request Saved Successfully      | cense : CD-123457680<br>e ED : Abu Dhabi Department<br>mc Development<br>me Number : +971508129928           Image: Cuide<br>Help Data to assist with current Step |
|     | <ul> <li>Submit</li> <li>Save</li> </ul>        | DRAFT-CoO-CEXQ-8                                                  | omy Dashboards App                                                                                                    |
|     | المنظاد • المارات<br>Media Centre<br>Contact Us | Ministry of LCOnomy s Unified Number Ministry of Economy 800 1222 | omy Dashboards App                                                                                                    |

Figure 18: Exporter Qualification – Save as a Draft Screen

4- Click on next and will be redirected to Summary screen as the users declare his information and click on submit.

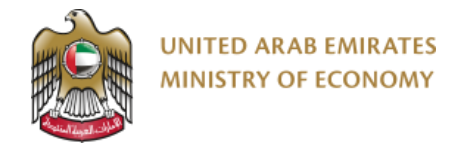

Figure 19 below illustrates Exporter Qualification – Submit Request screen.

| Minist   | try of Economy 👩 e-Services Workspace                                                                                   | e Tasks Drafts In-F                                                      | Progress Requests Closed Requests Documents                                                                                         | Payments History Notifications |                                                                                                    |
|----------|----------------------------------------------------------------------------------------------------|--------------------------------------------------------------------------|----------------------------------------------------------------------------------------------------|--------------------------------|----------------------------------------------------------------------------------------------------|
|          | Terms and conditions *  the undersigned, declare that - th meet the condition(s) required for th is United Acab Eminate | e above details and statement an<br>e issuance of this certificate; - th | e true and accurate: - the good(s) described above<br>e country of angin of the good(s) described above                             |                                | Note<br>You are applying on behalf of:<br>tes3<br>Instate Learnes : 54353<br>Instance ED : Obto Municipality<br>Telephone Number : +071501234567 |
| <b>(</b> | Applant Comment 0                                                                                                    | Back to Workspace                                                        | Are you sure you v                                                                                                    | X<br>ant to submit<br>Contrue  | (3)<br>User Guide<br>Help Data to asset with current Step                                                                                        |
|          | اقتصاد و امارات<br>Media Centre<br>Contact Us                                                                           | D Ministr<br>800 1                                                       | y of Economy's Unified Number<br>222                                                                                                | Ministry of Economy Dashboan   | ds App                                                                                                    |
|          | FAQs<br>Accessibility                                                                                                   | All right                                                                | is reserved. Ministry of Economy United Arab Emirates 2020<br>Nonec.gov.ae                                                          | Additional Components 🛛 🖳      |                                                                                                    |
|          | Copyrights<br>Terms of Use<br>Disclaimer<br>Customer Happiness Charter                                                  | Screen<br>Compar                                                         | resolution should be 1366 x 768 for best browsing experience.<br>ability: Mircrosoft Edge , Firefox 97.0+, Safari 15+, Google Chroi | Browser<br>me 99.0+ -          | D chat                                                                                                    |

Figure 19: Exporter Qualification – Submit Request Screen

5- You will get a confirmation message upon submitting the request.

Figure 20 below illustrates Exporter Qualification – Request Confirmation screen.

| Term                                  | is and conditions *<br>I, the undersigned, declare that: - the above of<br>the good(s) described above meet the conditi | etails and statement are true and accurate; -<br>on(s) required for the issuance of this certificate; | Note<br>You are applying on behalf of:<br>Group of Companies |
|---------------------------------------|----------------------------------------------------------------------------------------------------|----------------------------------------------------------------------------------------------------|--------------------------------------------------------------|
| Applica                               | - the country of origin of the good(s) describe                                                                         | Exporter Qualification service<br>Request Submitted Successfully<br>MOE-CoO-CEXQ-0000006-2023         | e e e e e e e e e e e e e e e e e e e                        |
|                                       | - Submit - Save                                                                                                    | Eack to Workspace                                                                                     |                                                              |
| و اعارات<br>Media Centr<br>Contact Us | ا <mark>اقتصاد</mark><br>re C                                                                                           | Ministry of Economy's Unified Number M<br>800 1222                                                    | inistry of Economy Dashboards App                            |

*Figure 20: Exporter Qualification – Request Confirmation Screen* 

 After the submission, you will receive also and email and SMS confirming the submission with the reference number of your application. You can use the reference number to track your application from the Workspace

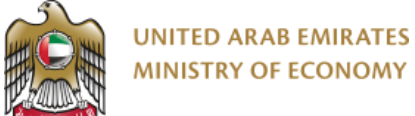

#### 5.3 Apply for a Product Qualification Request

The Product Qualification feature allows producers to prove that their factory, farm, etc. is eligible to issue a CoO for their products. This process involves a series of steps that are designed to verify the origin and quality of the products and raw inputs used in the production process.

Producer can apply for a Product Qualification Request by following the below steps:

1- Select a Producer company that has no qualified products and click on "Add Product" button as user will be redirected to apply for a Product Qualification Request.

Figure 21 below illustrates user selection of a producer company screen.

| Cobarmanome city Muthancy                                                                                                    | Dubai Jekon dabis                                                                                                    | Dobal Development Adolomity                                                                                                    |
|----------------------------------------------------------------------------------------------------|----------------------------------------------------------------------------------------------------|----------------------------------------------------------------------------------------------------|
| Trade License: 19934566<br>Expiry Date: 2024-08-30<br>2 Qualified Products                                                      | Trade License: 1234<br>Expiry Date: 2023-07-13                                                                                 | Trade License: 11223344556<br>Expiry Date: 2024-07-24<br>O Qualified Products                                                                                                    |
| Apply For Go     Details  Produce  company X  Dubai Development Authority  Trade License: CD-123457364  Enviry Mate: 2024-01-20 | Apply For Co0  Fethaoui Corp  Abu Dhabi Department of Economic Development  Trade License: CD-123457676  Entity Date: 2024-028 | Add Product      Producer      Producer      Fettaoul Export      Dibba Municipality      Trade License: 12/24/34/3      Profu License: 12/24/34/3      Profu License: 12/24/34/3 |
| C Qualified Products                                                                                                    | ← Aquip For CoO                                                                                                    | 0 Qualified Products  Add Product  Disalification in Drawnerse                                                                                                    |
| HMZAH FOR ADVERTISING                                                                                                    | LAFARGE EMIRATES CEMENT                                                                                                    | LAING OROURKE JOINERY LL.C                                                                                                    |
| Dubai Department of Economic Development                                                                                        | *<br>Fujairah Municipality                                                                                                    | Dubai Department of Economic Development                                                                                                    |
| Trade License: 781542<br>Expiny Date: 2023-07-21<br>7 Qualified Products                                                        | Trade License:         100267           Expiry Date:         2023-08-25                                                        | Trade License: 656671<br>Expiry Date: 2023-08-04                                                                                                    |

Figure 21: User selects a Producer company - Screen.

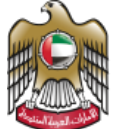

- 2- Fill all the mandatory fields on the Add product screen and click on Add Products:
  - a. If the product is wholly obtained, then only HS code and final product name is required (Figure 22)
  - b. If the product is not wholly obtained, then you will need to provide general details of the product as well as the raw materials of the product (Figure 24, number 1)
  - c. You can add as many raw materials as you want in the same product (Figure 24, number 2)
  - d. You can add as many products as you want to the same qualification process (Figure 23, or Figure 23-Number 3)

The below figures illustrate Product Qualification –Add Product screen.

| Ministry of Economy | 👹 e-Services                                 | Workspace      | Tasks | Drafts | In-Progress Requests             | Closed Requests  | Documents   | Payments History | Notifications |                                                                                                    |
|---------------------|----------------------------------------------|----------------|-------|--------|----------------------------------|------------------|-------------|------------------|---------------|----------------------------------------------------------------------------------------------------|
| Produ               | icts Qualific                                | ation          |       |        |                                  |                  |             |                  |               | Completion rate                                                                                                    |
|                     |                                              |                |       | Reque  | 50%<br>ot Submission<br>lopicant |                  |             |                  | Empl          | 505<br>S05<br>S05<br>S05<br>S05<br>S05<br>S05<br>S05                                                                                                    |
| ProductQu<br>Prod   | alification Attach                           | ments Sum      | mary  |        | 0                                |                  |             | Add New Product  |               | Note<br>You are applying on behalf of:<br>Workshop Producer<br>• Trade License : CD-123457689453<br>• Registrar : Abu Dhabi Department of Economic Development |
| lis th<br>Prov      | e product wholly obtained<br>luct HS Code* 💿 | ut description |       |        | Ves 🤇                            | No<br>Final Prod | uct Name* 0 | Close            | ]             | Telephone Number: +971502938848      (j) User Guide Help Data to assist with current Step                                                                      |

Figure 22: Product Qualification –Add Wholly Obtained Product Screen

 Ministry of Economy
 Ø e-Services
 Workspace Tasks Drafts In-Progress Requests Closed Requests Payments History Notifications Docu **Products Qualification** Completion rate 0% Print Request uctQualification Attachments Summary Note Products Qualification You are applying on behalf of: Workshop Producer • Trade License : CD-123457689453 Add New Product Registrar : Abu Dhabi Department of Econor • Telephone Number : +971502938848 01012110 - Live pure-bred breeding horses of Arabian breed - Test User Manual B 首 (i) User Guide Help Data to assist with current Step Next -0

Figure 23: Product Qualification - Add more products to the same application

| Ministry of E | conomy 🔘 e-Services Workspace              | Tasks Drafts In-Progress Requests Closed | Requests Documents Payments History Notifications |                                       |
|---------------|--------------------------------------------|------------------------------------------|---------------------------------------------------|---------------------------------------|
|               | Is the product wholly obtained*            | Ves                                      | O Cose                                            | Telephone Number: +971502938848       |
|               | Product HS Code* 0                         |                                          | Final Product Name*                               | Heip Data to assist with current Step |
|               | Select HS Code or type product description |                                          | ~ ]                                               |                                       |
|               | Product Quantity* 🔘                        | Product Unit* 🛛 unit Profit (USD         | S)*   unit Labour cost (USDS)*                    |                                       |
|               |                                            | Select Unit 🗸                            |                                                   | General details of the product        |
|               | unit Other overheads costs (USDS)* 🛈       |                                          |                                                   |                                       |
|               |                                            |                                          |                                                   |                                       |
|               | Raw Materials                              |                                          |                                                   | ก                                     |
|               | Raw material HS Code* 🙆                    |                                          |                                                   |                                       |
| M             | Select HS Code or type product descrip     | ition                                    | ~                                                 |                                       |
|               | Unt* 0                                     | Quantity* 📵                              | Unit CIF Value (USD\$)* 🚯                         |                                       |
|               | Select Unit                                | ~                                        |                                                   | Barry Material Actuality              |
|               | Total CIF Value (USDS)* ()                 | Supplier's name* ()                      | Supplier's country*                               | Raw Material Octails                  |
|               |                                            |                                          | Select country                                    |                                       |
|               | Raw material country of origin"            |                                          |                                                   |                                       |
|               | Select country                             | ~                                        |                                                   |                                       |
|               |                                            |                                          |                                                   |                                       |
|               |                                            |                                          | Add Raw Material                                  |                                       |
|               |                                            |                                          |                                                   |                                       |
|               |                                            |                                          | Add Product                                       |                                       |

Figure 24: Product Qualification –Add not wholly obtained Product Screen

The below figure 25 shows multiple products added to the same request, one wholly obtained and other not wholly obtain. After addition of the product, you still can:

- View the product details (figure 25 Number 1)
- Edit the product details (figure 25 Number 2)

UNITED ARAB EMIRATES MINISTRY OF ECONOMY

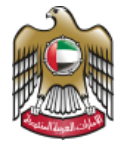

- Delete the product (figure 25 Number 3)
- If the data is accurate, you can click next to proceed with the attachments step (figure 25 Number 4)

| Ministry of Ministry of Min | f Economy 🔘 e-Services                               | Workspace Tasks                 | Drafts      | In-Progress Requests                        | Closed Requests     | Documents       | Payments Histo | ry Notificat | ions  |       |                                                                                                    |
|----------------------------------------------------------------------------------------------------|------------------------------------------------------|---------------------------------|-------------|---------------------------------------------|---------------------|-----------------|----------------|--------------|-------|-------|----------------------------------------------------------------------------------------------------|
|                                                                                                    | Print Request                                        |                                 |             |                                             |                     |                 |                |              |       |       |                                                                                                    |
|                                                                                                    | ProductQualification Atta                            | hments Summary                  |             | 50%<br>1<br>Request Submission<br>Applicant |                     |                 |                |              |       | Emple | 50%<br>                                                                                                    |
|                                                                                                    | Products Qualifica                                   | ition                           |             |                                             |                     |                 |                | Add New Pi   | oduct |       | Note<br>You are applying on behalf of:<br>Workshop Producer<br>• Trade License : CD-123457689453<br>• Registrar : Abu Dhabi Department of Economic Development.<br>- Telephone Number : e971902938848 |
|                                                                                                    | Product 1<br>01012110 - Live pure<br>Wholly Obtained | -bred breeding horses of        | of Arabian  | breed - Test User Mar                       | nual                |                 |                | Ø            | ê ^   |       | (i)<br>User Guide                                                                                                    |
|                                                                                                    | Product HS Code* 📵                                   |                                 |             |                                             |                     | Final Product ! | Name* 🚯        |              | •     |       | Help Data to assist with current Step                                                                                                    |
|                                                                                                    | 01012110 - Live pure                                 | -bred breeding horses of Arabia | an breed    |                                             |                     | Test User Ma    | anual          |              |       |       |                                                                                                    |
|                                                                                                    |                                                      |                                 |             |                                             |                     |                 |                |              |       |       |                                                                                                    |
|                                                                                                    | Product 2<br>04011090 - Milk (excl                   | uding long life milk, in p      | acking of a | content exceeding 1 L                       | .) & cream, not con | centrated nor - | Milk test      | 2            | a < 1 |       |                                                                                                    |
|                                                                                                    |                                                      |                                 |             | Next                                        | -                   | _0              |                |              |       |       |                                                                                                    |
|                                                                                                    | Applicant Comment 🕕                                  |                                 |             |                                             |                     |                 |                |              |       |       |                                                                                                    |

Figure 25:Product qualification - Add/Delete/Edit Product screen

- 3- After clicking next: Attachment step is optional, you can upload list of supportive documents that can support in the qualification process, or you can simply click next
- 4- Summary page, in this page you can review the summary of your request and edit the product details if required
- 5- If all good, click on Submit button to submit the product qualification application.

Figure 26 below illustrates Product Qualification – Submit Request screen.

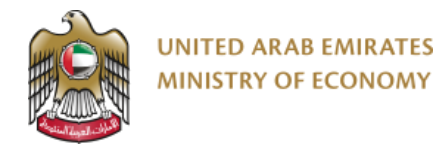

|   | 501<br>()<br>Regard Sidom<br>Applicant                                                      | 9001                            | Employee di<br>Er | 50%<br>(2)<br>papartment review<br>mployee                                                                                 |      |
|---|---------------------------------------------------------------------------------------------|---------------------------------|-------------------|----------------------------------------------------------------------------------------------------|------|
|   | Products Qualification                                                                      |                                 |                   | Note<br>You are applying on behalf of:<br>Text                                                                             |      |
|   | Product 1<br>Long life milk, in containers exceeding 1 Litre - New Product<br>Weak Obtained | Are you sure you want to submit | ×                 | Trade Lerrene : 1234<br>Issuance ED : Abu Dhabi Airports Free Zone<br>Telephone Number : +971501234567<br>()<br>User Guide |      |
|   | Request History                                                                             | - Carcel - Continue             | _                 | Help Data to assist with current Step                                                                                      |      |
| 8 | Applicant Comment 🖲                                                                         |                                 |                   |                                                                                                    |      |
| Ļ | - Submit - Save Back to Workspace                                                           |                                 |                   | De                                                                                                    | Chat |

Figure 26: Product Qualification –Submit Request Screen

6- You will get a confirmation message upon submitting the request.

Figure 27 below illustrates Product Qualification – Request Conformation screen.

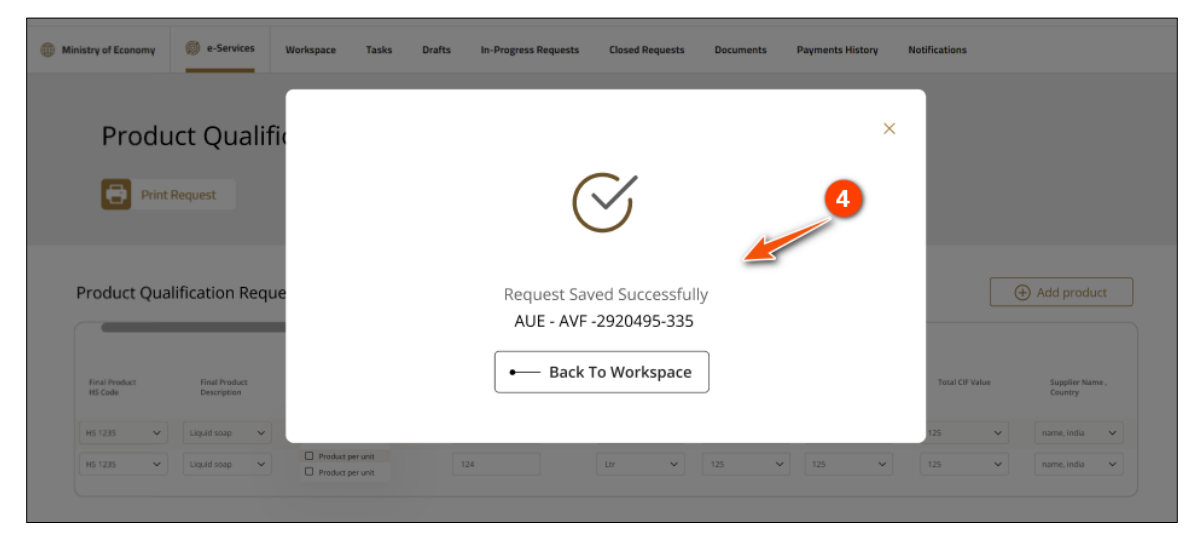

Figure 27: Product Qualification – Request Confirmation

- After the submission, you will receive also and email and SMS confirming the submission with the reference number of your application. You can use the reference number to track your application from the Workspace

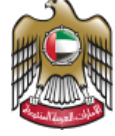

7- Once qualification process is completed, you will be able to access the product catalogue screen below by clicking details button from the producer card that contains the products qualification based on agreements

|                                                                        | Producer             |
|------------------------------------------------------------------------|----------------------|
| HMZAH FOR ADVERTISING                                                  |                      |
| Dubai Department of Economic Development                               |                      |
| Trade License: 781542 Expiry Date: 2023-07-21   Apply For CoO  Details | 7 Qualified Products |

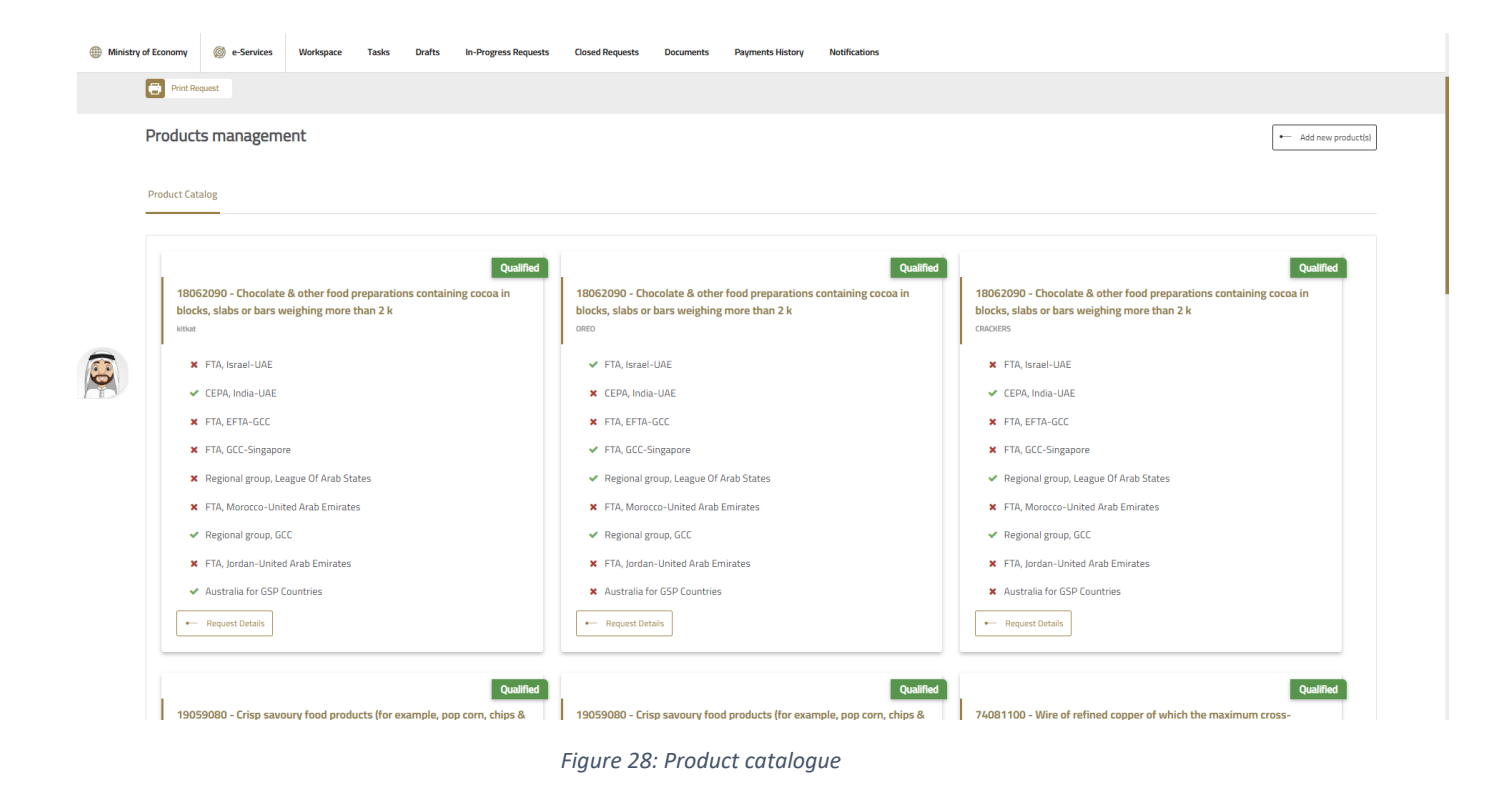

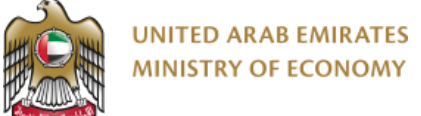

#### 6.0 Request Certificate of Origin

You can apply for a certificate of origin, if you are a qualified exporter or qualified producer that has qualified products.

- 1- As shown in the Figure 28 below
  - a. You navigate to e-services page of the ministry (figure 28 1)
  - b. Expand the Certificate of origin services (beta version) (figure 28 2)
  - c. You select the service: New Certificate of origin system (Beta version)
  - d. You click on start service (figure 28 3)
  - e. If you need more details about the service, you can open the service card by clicking on service details (figure 28 4)

| ≡                     | ۵ | About Us | Grow in UAE | Entrepreneurship                                                                                                    | Legislations                                                                                | Regulation of Business                                                                                                    | International Partnerships                                                                                                    | Tourism                                          | Open Data | eServices | eParticipation |
|-----------------------|---|----------|-------------|----------------------------------------------------------------------------------------------------|---------------------------------------------------------------------------------------------|----------------------------------------------------------------------------------------------------|----------------------------------------------------------------------------------------------------|--------------------------------------------------|-----------|-----------|----------------|
|                       |   |          |             | Home > eServices                                                                                                    |                                                                                             |                                                                                                    |                                                                                                    |                                                  |           | U         |                |
|                       |   |          |             | Apply for<br>Ministry of Economy's                                                                                             | eServices                                                                                   |                                                                                                    |                                                                                                    |                                                  |           |           |                |
|                       |   |          |             | The Ministry of Economy offers various<br>entities. They include trademark service<br>steps and procedures to avail of the sar | easily accessible services e<br>is, control, consumer protec<br>ne, check relevant terms an | xplicitly designed to meet the needs and requi<br>ction, patent services, industrial designs, and n<br>id conditions, requirements, and fees, and fina                                                                   | rements of individual and corporate custs<br>hany more. All you have to do is select the<br>Ily submit your application online.                                             | omers and government<br>required service, follow | the       |           |                |
|                       |   |          |             | New Certificate of Origin<br>Services - Beta Version                                                                           | These<br>producertif<br>verify                                                              | e services are for customers wishing to obtain a<br>cust, a certificate of origin for CCC countries or for<br>licate of origin. The customer can also submit his<br>the validity of the certificate data.<br>— Workspace | ertificate of origin to serve as a proof of origin to serve as a proof of origin the rest of the world, or the issuance of a u request to amend the data of the certificate | in for national<br>nified Gulf<br>of origin or   | Ξ         |           |                |
| ي<br>گ                |   |          |             | Modify or Replace Certificat                                                                                                   | te Of Origin                                                                                |                                                                                                    | Service details                                                                                                    | Start the service                                |           |           |                |
| iler                  |   |          |             | To Whom It May Concern                                                                                                    | gm                                                                                          |                                                                                                    | Service details                                                                                                    | Start the service                                |           |           |                |
| (1)<br>Back<br>to Top |   |          |             | Certificates of Origin<br>Services                                                                                             | These<br>produ<br>certif<br>verify                                                          | e services are for customers wishing to obtain a<br>ucts, a certificate of origin for GCC countries or fo<br>icate of origin. The customer can also submit his<br>the validity of the certificate data.<br>- Workspace   | ertificate of origin to serve as a proof of orig<br>the rest of the world, or the issuance of a u<br>request to amend the data of the certificate                           | in for national<br>nified Gulf<br>of origin or   | Ð         |           | 0              |

Figure 29: Select Request a certificate of origin service

2- Select the producer or exporter you would like to issue the certificate for and click: apply for COO

| Tr<br>Ex | Trade License: 19934566                                                                         | Trade License: 1234                                                     |                                                                                               |
|----------|-------------------------------------------------------------------------------------------------|-------------------------------------------------------------------------|-----------------------------------------------------------------------------------------------|
|          | Qualified Products     Apply For CoD     Details                                                | Expiny Date: 2023-07-13                                                 | Trade License: 1122334-556<br>Expiny Date: 2024-07-24<br>O Qualified Products                 |
| c c      | Producer<br>company X<br>Jubai Development Authority                                            | Fethaoui Corp<br>Abu Dhabi Department of Economic Development           | Producer<br>Fettaoui Export<br>Dibba Municipality                                             |
| Tr       | frade License: CD-123457364<br>kpriny Date: 2024-01-20<br>O Qualified Products<br>- Add Product | Trade License: CD-123457676<br>Expiry Date: 2024-09-28                  | Trade License: 12434343<br>Expiry Date: 2024-06-14<br>• Add Products                          |
| н        | HMZAH FOR ADVERTISING<br>Dubai Department of Economic Development                               | Qualification in Progress LAFARGE EMIRATES CEMENT Fujairah Municipality | Qualification in Progress LAING OROURKE JOINERY LL.C Dubai Department of Economic Development |
| Tr       | frade License: 781542<br>Suppry Date: 2023-07-21                                                | Trade License: 100267<br>Expiry Date: 2023-08-25                        | Trade License: 655671<br>Expiry Date: 2023-08-04                                              |

Figure 30: apply for COO as exporter or as producer

- 3- If you selected an exporter, you will be redirected to the step-in figure 31. Else, if you select a producer, you will be redirected to step in figure 32
- 4- In figure 31, you will need to select the producer (1) of the products you are exporting. You can search it by name or by trade license (2), then you select next (3)

| UNITED ARAB EMBE                    | NTS<br>Ser                                              |                                                      |                 | lagual Q 🗂 🐁 📿 ? 击 dji O 🥘 Weborne tastaserikori 🗸                                                                                                |
|-------------------------------------|---------------------------------------------------------|------------------------------------------------------|-----------------|----------------------------------------------------------------------------------------------------|
| Ministry of Economy Ø e-Ser         | vices Workspace Tasks Drafts In-Progress Reque          | sts Closed Requests Documents Payments Histor        | y Notifications |                                                                                                    |
| Certificate O                       | f Origin Request                                        |                                                      |                 | S Completion rate 0%                                                                                                    |
| 0                                   | 40%<br>(1)<br>Request Submission<br>Applicant           | 40%<br>2<br>Request fees payment lessan<br>Applicant | ce only)        | 20%<br>(3)<br>Employee department nations<br>Employee                                                                                             |
| Find A Producer Ce                  | trificate Type Consignee Details Invoice & Shipped Prod | uct Details Remarks Attachments Summary              | Payment         | Note<br>You are applying on behalf of:                                                                                                    |
| Search by producer n                | ime or Trade license*                                   |                                                      | ~               | Pethaoul Corp<br>• Trade Lemse : CD-123457676<br>• Registrar : Abu Dhabi Department of Economic Development<br>• Telephone Number : +971508129928 |
| Selected Producer Name<br>company X | J <b>cer info</b><br>Trade License<br>CD-123467364      | Location Phone<br>+9715081295                        | 928             | (i)<br>User Guide<br>Help Data to assist with current Step                                                                                        |
| Applicant Comment <b>O</b>          |                                                         | <sup>at →</sup> 3                                    |                 |                                                                                                    |

Figure 31: select producer

UNITED ARAB EMIRATES MINISTRY OF ECONOMY

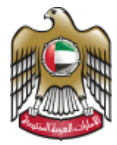

5- Select the certificate type: based on the selected destination country (1), different options will be displayed in the certificate types. If the destination country (1) is a participating country of a specific Comprehensive Economic Partnership Agreement (CEPA), then the preferential agreements (CEPAs) will be shown e.g., illustrated in Figure 32. If the destination country is not a participating country of all existing CEPAs, then only non-preferential certificate option will be shown (Figure 33). After selection, you can click next

| Ministr | of Economy 🧔 e-Services Workspace Tasks Drafts In-Progress Requests Closed Requests I                                                                   | Documents Payments History Notifications                    |                                                                                             |
|---------|----------------------------------------------------------------------------------------------------|-------------------------------------------------------------|---------------------------------------------------------------------------------------------|
|         | Print Holphant                                                                                                    |                                                             |                                                                                             |
|         | 40,<br>1<br>Repet 5 domain<br>Applicat                                                                                                    | 40%<br>2<br>Request free support (source only)<br>Applicate | 20%<br>3)<br>Employee deastment review<br>Employee                                          |
|         | Prind A Producer         Certificate Type         Consignee Details         Invoice &Shipped Product Details         Remarks           Certificate type | Attachments Summary Payment                                 | Note<br>You are applying on behalf of:<br>Fetbaad Cop                                       |
|         | Maraco                                                                                                    | ~                                                           | Registrar: Abu Dhabi Department of Economic Development     Telephone Number: +971508129928 |
|         | Select Certificate type* Q Presse choose the desired certificate                                                                                        |                                                             | (i)<br>User Guide<br>Help Data to assist with current Step                                  |
|         | non-professional (General Certificatin)     Regional group, League Of Arab States                                                                       | FTA, Morocco-United Arab Emirates                           |                                                                                             |
|         | Read More About This Agreement→ Read More About This Agreement→                                                                                         | Read More About This Agreement—                             |                                                                                             |
|         | 1 to 2 of 2 items                                                                                                    | •                                                           |                                                                                             |
|         | Applant Comment 0                                                                                                    |                                                             |                                                                                             |

Figure 32: Destination country participating in CEPA

| Ministr | of Economy 🍈 e-Services Workspace Tasks Drafts In-Progress Requests Closed Requests | Documents Payments History Notifications                                              |                                                                                                    |
|---------|-------------------------------------------------------------------------------------|---------------------------------------------------------------------------------------|----------------------------------------------------------------------------------------------------|
|         | erre industr                                                                        |                                                                                       |                                                                                                    |
|         |                                                                                     | 40%<br>(2)<br>Request fees servers (insures only)<br>Attachments Summary Payment<br>V | 295<br>Brandwardsmartne transwer<br>Despension<br>Meriden Meriden Meriden<br>Meriden Meriden Meriden<br>Meriden Meriden Meriden Meriden<br>Meriden Meriden<br>Meriden<br>Meriden<br>Meriden |
|         | Applant Cannot O                                                                    | D                                                                                     |                                                                                                    |

Figure 33: Destination country not participating in CEPA

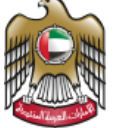

6- Provide consignee details: you can select an existing consignee (1), or you can provide new consignee details if you are adding the importer for the first time (2). Refer to the below figure. Then click next (3)

| Select Consignee Name*<br>Consignee          | •                                      | Trade License : CD-123457676     Registrar : Abu Dhabi Department of Economic Development     Telephone Number : +971508129928 |
|----------------------------------------------|----------------------------------------|----------------------------------------------------------------------------------------------------|
| Add New Consignee<br>Consignee<br>Address 1* | Country*<br>Algunistan<br>Address 2    | (i)<br>User Guide<br>Help Data to assist with current Step                                                                     |
| Address<br>City*<br>City                     | Address<br>Telephone*<br>Telephone     |                                                                                                    |
| Email®<br>Email@Email.com<br>Shipment Mean*  | Mobile* Mobile Tax Registration Number |                                                                                                    |
| Air V<br>From<br>12                          | 121<br>To destination                  |                                                                                                    |
| Date Of Shipment<br>2023-07-13               | Vessel Info 12                         |                                                                                                    |
| Previous                                     | Next -                                 |                                                                                                    |

Figure 34: Consignee details screen

- 7- Provide Invoice & Shipped Product Details:
  - a. In this step, you should provide the invoice details and products details inside the invoice
  - b. You can add multiple products to the same invoice
  - c. You can add multiple invoices
  - d. Based on the type on the invoice issuer, the entry changes:

#### For the case of Producer:

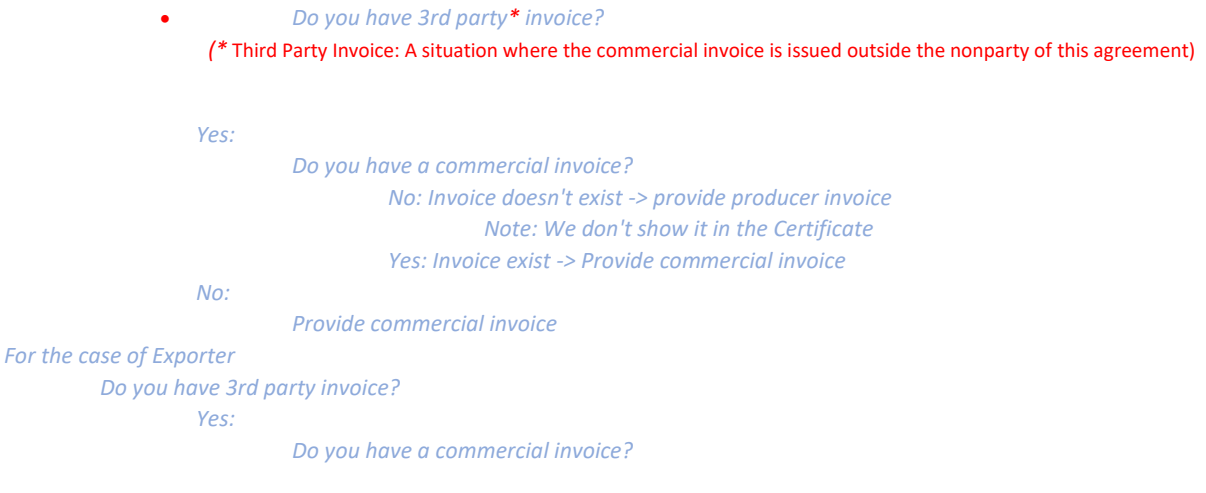

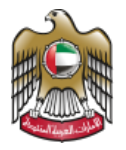

No: Invoice doesn't exist -> provide purchase invoice Note: We don't show it in the Certificate Yes: Invoice exist -> Provide commercial invoice + Provide purchase invoice

No:

#### Provide commercial invoice Provide purchase invoice

The below figures illustrates the addition of new invoice and multiple products inside the same invoice

| Ministre | ry of Economy 🔘 e-Services Workspace Tasks Drafts H                        | -Progress Requests Closed Requests Docume | ents Payments History | Notifications   |                                                                                             |
|----------|----------------------------------------------------------------------------|-------------------------------------------|-----------------------|-----------------|---------------------------------------------------------------------------------------------|
|          | Applicant                                                                  |                                           | Applicant             |                 | Employee                                                                                    |
|          | Find A Producer Certificate Type Consignee Details                         | 8Shipped Product Details Remarks Attac    | chments Summary       | Payment         |                                                                                             |
|          | Invoice & Shipped Product Details                                          |                                           | ſ                     | Add New Invoice | Note<br>You are applying on behalf of:<br>Pethaul Cop<br>• Trade License : CD-123457676     |
|          |                                                                            |                                           |                       |                 | Registrar: Abu Dhabi Department of Economic Development     Telephone Number: +971508129928 |
|          | Do you have a third party invoice?*                                        | Yes O No                                  |                       | Close           | (i)<br>User Guide                                                                           |
| <b></b>  | Commerical Invoice                                                         |                                           |                       |                 | Help Data to assist with current Step                                                       |
| Ø        | Invoice Number*                                                            | Invoice Date*                             |                       |                 |                                                                                             |
|          | Total amount of the invoice*                                               | Currency*                                 |                       |                 |                                                                                             |
|          |                                                                            | AED                                       |                       | ~               |                                                                                             |
|          | Attachments<br>EoO Request - Invoice Attachment                            |                                           |                       |                 |                                                                                             |
|          | Select Ad                                                                  | files O                                   |                       |                 |                                                                                             |
|          | Extensions .jpcg.jpg, png.TIE.xts,.xtsr., pdf Number of files 1 File space | TOMB                                      |                       |                 |                                                                                             |
|          | Purchase Invoice<br>CoO Reguest - Purchase Invoice                         |                                           |                       |                 |                                                                                             |
|          | Select Ad                                                                  | files O                                   |                       |                 |                                                                                             |
|          | Extensions .jpcg.jpg.pdf, png.TIF, xls, xlsx Number of files 1 File space  | 10 MB                                     |                       |                 |                                                                                             |

Figure 35: select type of issuer of the invoice

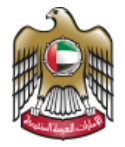

UNITED ARAB EMIRATES MINISTRY OF ECONOMY

| Product*           |   | No.of Package*   |   | Kind of Package* |
|--------------------|---|------------------|---|------------------|
| Select Product     | ~ |                  |   |                  |
| Net Weight*        |   | Net Weight Unit* |   | Gross Weight*    |
|                    |   | Select Unit      | ~ |                  |
| Gross Weight Unit* |   | Quantity*        |   | Quantity unit*   |
| Select Unit        | ~ |                  |   | Select unit      |
| Price Per Unit*    |   |                  |   | 2                |
|                    |   |                  |   |                  |
|                    |   |                  |   | Add              |
|                    |   |                  |   | ниц              |

Figure 36: Add products + add invoices

| Ministry of Econor | ny 💮 e-Services Workspace Tasks Drafts In-Progress Reques                      | sts Closed Requests Documents Payments History Notifications |                                                            |
|--------------------|--------------------------------------------------------------------------------|--------------------------------------------------------------|------------------------------------------------------------|
| Lis                | t Of Invoices                                                                  |                                                              | Telephone Number: +971502938848                            |
|                    | Invoice Number Invoice Date Amount<br>dedfild 12-07-2023 3454 A                |                                                              | (i)<br>User Guide<br>Hein Data to assist with current Sten |
|                    | Invoice Number*                                                                | Invoice Date*                                                | ····                                                       |
|                    | dsdffdd                                                                        | 2023-07-12                                                   |                                                            |
|                    | Total amount of the invoice*                                                   | Currency*                                                    |                                                            |
|                    | 3454                                                                           | AED V                                                        |                                                            |
|                    | Amount in USD : 940.5242 USD                                                   |                                                              |                                                            |
|                    | Attachments                                                                    |                                                              |                                                            |
|                    | CoO Request - Invoice Attachment                                               |                                                              |                                                            |
| -                  | Select Add files 🔿                                                             |                                                              |                                                            |
| 6                  | Extensions .jpeg.jpg.png.TIF.xis, xisx, pdf Number of files 1 File space 10 MB |                                                              |                                                            |
| LES                | Screenshot 2023-07-12 ×                                                        |                                                              |                                                            |
|                    |                                                                                |                                                              |                                                            |
|                    | Product List                                                                   |                                                              |                                                            |
|                    |                                                                                | Delete Edit                                                  |                                                            |
|                    | Product    4 11.9812 47.9248                                                   | 🔒 🗷 🗡 View                                                   |                                                            |
|                    |                                                                                |                                                              |                                                            |
|                    | Product<br>[5]0.8169]4.0845                                                    | ê <i>c</i> ^                                                 |                                                            |
|                    | Product* No.of Package*                                                        | Kind of Package*                                             |                                                            |
|                    | 55121100 - synthetic V 3                                                       | 4                                                            |                                                            |
|                    | Net Weight* Net Weight Unit*                                                   | Gross Weight*                                                |                                                            |
|                    | 3 Grams                                                                        | ✓ 4                                                          |                                                            |
|                    |                                                                                |                                                              |                                                            |

Figure 37: List of Invoices and list of products inside each invoice

8- Remarks: you select remarks based on the case

| stry of Econor | my 👹 e-Services Workspace Task        | s Drafts in-Progress Requests Closed Req    | uests Documents Payments History Notifications                    |                                                                                                    |                   |
|----------------|---------------------------------------|---------------------------------------------|-------------------------------------------------------------------|----------------------------------------------------------------------------------------------------|-------------------|
| Cert           | tificate Of Origin Reques             | t                                           |                                                                   | 8                                                                                                    | Completion rate   |
|                |                                       | 40%<br>①<br>Request Submission<br>Applicant | 40%.<br>(2)<br>Request free payment (issuance only)<br>Applicant. | 20%<br>3<br>Employee department review<br>Employee                                                                                                    |                   |
| Certific       | ate Type Consignee Details Invoice 85 | Shipped Product Details Remarks Attachm     | nts Summary Payment                                               | Note                                                                                                    |                   |
|                | Replacement Of CoD Ref-ID             | 2 Issued Retrospectively                    | Third Party Invoice                                               | You are applying on behalf of:<br>HMZAH FOR ADVERTISING<br>• Trade License: 781542<br>• Registrar: Dubai Department of Economic Dev<br>• Telephone Number: +971501234567 | velopment         |
| Appl           | icant Comment                         | - Previous                                  | 9                                                                 | (i)<br>User Guid<br>Help Data to assist with                                                                                                    | e<br>current Step |

Figure 38: select remarks if applicable

9- Attachment: this is an optional step where you can upload any supportive documents to your application

| try et Economy @ #-Services Workspace Tasks Drafts In-Progress<br>Certificate Of Origin Request                                                                                                    | lequests Cosed Requests Documents Payments History Hetifications | © Completion rate 0%                                                                                                    |
|----------------------------------------------------------------------------------------------------|------------------------------------------------------------------|----------------------------------------------------------------------------------------------------|
| 405<br>①<br>Preparati Sub-Interior<br>Projection                                                                                                    | 405<br>August free payment (insurance only)<br>PODECE            | 20%<br>(3)<br>Employee department review<br>Employee                                                                                                    |
| Certificate Type Consignee Details Invoice &Shipped Product Details           Attachments           Gol Royast - Attachments         Select         Add free Q           Select         Add free Q         Extensions ging ging 15 /st. dis. p#         Number of Riss (3)         File space (1000) | Remarks Attachments Summary Payment                              | Note<br>You are applying on behalf of: .<br>HKZAH FOR ANVERTISING<br>• Trade Leense: 781542<br>• Registrar: Dubal Department of Economic Development<br>• Telephone Rumber: +921501234367 |
| ← Pres<br>Applicant Comment ①                                                                                                    | itod Next - 3                                                    | User Guide<br>Help Data to assist with current Step                                                                                                    |

Figure 39: Request COO - Attachment step

#### 10- Summary:

UNITED ARAB EMIRATES

- a. This is where you can review all the application entries.
- b. You can also download a sample copy of your certificate by clicking "Preview Certificate" button before you submit your request (Figure 40-3)
  - i. You add your stamp and signature to the certificate (Figure 40-1) optional

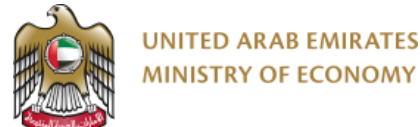

- ii. You can also change the name of the authorized person who will sign in the certificate (Figure 40-2) Optional
- iii. If no selection is made, the stamp and signature won't be added

| Certificate Preview See how your certificate sill took like Add Signature Add Stamp | Preview<br>Certificate |
|-------------------------------------------------------------------------------------|------------------------|
| Add Name of authorized person                                                       |                        |

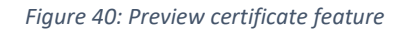

- 11- Once request is completed, you can submit it (Figure 41-1). You will get a confirmation of the submission of your application with an issued reference number, but pending payment (Figure 41-2). You can choose to pay now or pay later based on your preferences
  - a. If you select Pay now, you will be redirected to the payment gateway to pay the fees
  - b. If you select Pay later, the request will be saved in your to do tasks in the workspace (figure 42)

| Ministry ( | Economy 🝈 e-Services Workspace Tasks Drafts In-Progress Requests Closed Requests Documents Payments History Notifications |  |
|------------|----------------------------------------------------------------------------------------------------|--|
| Ministry   | Exement Image: Periodic Vordgace Tasks Date in Progress Requests Oscied Requests Documents Notifications                  |  |
|            | Submit     Save     Back to Workspace                                                                                     |  |

Figure 41: COO Request pending payment

| Wo   | rkspace                                                                 |                                            |                                                                                                    |                                                                                                |                                                                                                    |                                                                                                    |                                                                                |                                                                                                    |
|------|-------------------------------------------------------------------------|--------------------------------------------|----------------------------------------------------------------------------------------------------|------------------------------------------------------------------------------------------------|----------------------------------------------------------------------------------------------------|----------------------------------------------------------------------------------------------------|--------------------------------------------------------------------------------|----------------------------------------------------------------------------------------------------|
| Red  | Requests                                                                |                                            |                                                                                                    | 8<br>Tasks                                                                                     |                                                                                                    | E 25<br>Drafts                                                                                                    |                                                                                |                                                                                                    |
|      |                                                                         |                                            |                                                                                                    |                                                                                                |                                                                                                    | 261.83<br>Payments (AED)                                                                                              |                                                                                | 298<br>otifications                                                                                                    |
|      | <ul> <li>Draft</li> <li>In-Progress</li> </ul>                          | s Closed                                   |                                                                                                    | Output                                                                                         |                                                                                                    | Payments ( AED )                                                                                                    | Noti                                                                           | fications                                                                                                    |
| Task | <ul> <li>Draft In-Progres</li> <li>IS</li> <li>Reference No.</li> </ul> | s Closed                                   | Service Name                                                                                                    | Output                                                                                         | Request Status                                                                                            | Payments ( AED )                                                                                                    | Task Date                                                                      | fications<br>All Tasks —                                                                                                    |
| Task | Daft     in-Progres                                                     | s Olosed<br>Service Category<br>CoO        | Service Name<br>Certificate Of Origin Request                                                                   | Output Output Request Submission Date 11-07-2023 01:40 PM                                      | Request Status<br>Pending on request flees payment                                                        | Payments ( AED ) Task Name Request fees payment (issuance only)                                                       | Task Date<br>11-07-2023 01:40 PM                                               | fications<br>All Tasks $-$<br>Details $\rightarrow$                                                                                                    |
| Task | Dat      In-Progress                                                    | s Closed<br>Service Category<br>CoO<br>CoO | Service Name<br>Certificate Of Origin Request<br>Certificate Of Origin Request                                  | Output<br>Request Submission Date<br>11-07-2023 01-40 PM<br>11-07-2023 0151 PM                 | Request Status Pending on request fees payment Pending on request fees payment                            | Payments (AED) Task Name Request fees payment (issuance only) Request fees payment (issuance only)                    | Task Date<br>11-07-2023 01:40 PM<br>11-07-2023 01:51 PM                        | fications $AII Tasks =$ $Details \rightarrow$ $Details \rightarrow$                                                                                              |
| Task | Dat     Infrages                                                        | s Cosed<br>Service Category<br>CoO<br>CoO  | Service Name<br>Certificate Of Origin Request<br>Certificate Of Origin Request<br>Certificate Of Origin Request | Output  Request Submission Date  11-07-2023 01:40 PM  11-07-2023 01:51 PM  10-07-2023 11:67 AM | Request Status Pending on request fees payment Pending on request fees payment Pending on Data Completion | Payments (AED) Task Name Request fees payment (issuance only) Request fees payment (issuance only) Request Submission | Task Date<br>11-07-2023 01:40 PM<br>11-07-2023 01:51 PM<br>11-07-2023 02:28 PM | $\begin{array}{c} \mbox{All Tasks} = \\ \hline \mbox{Details} \rightarrow \\ \hline \mbox{Details} \rightarrow \\ \hline \mbox{Details} \rightarrow \end{array}$ |

Figure 42: COO Request pending payment in the workspace - Tasks section

12- Payment of the pending payment requests can be done in separate transactions or in one bulk payment

Bulk payment can be done from the Workspace screen in the Tasks section, you can select the list of pending requests you would like to pay and then click "Proceed to payment". Then you will be redirected to the payment gateway to process the payment

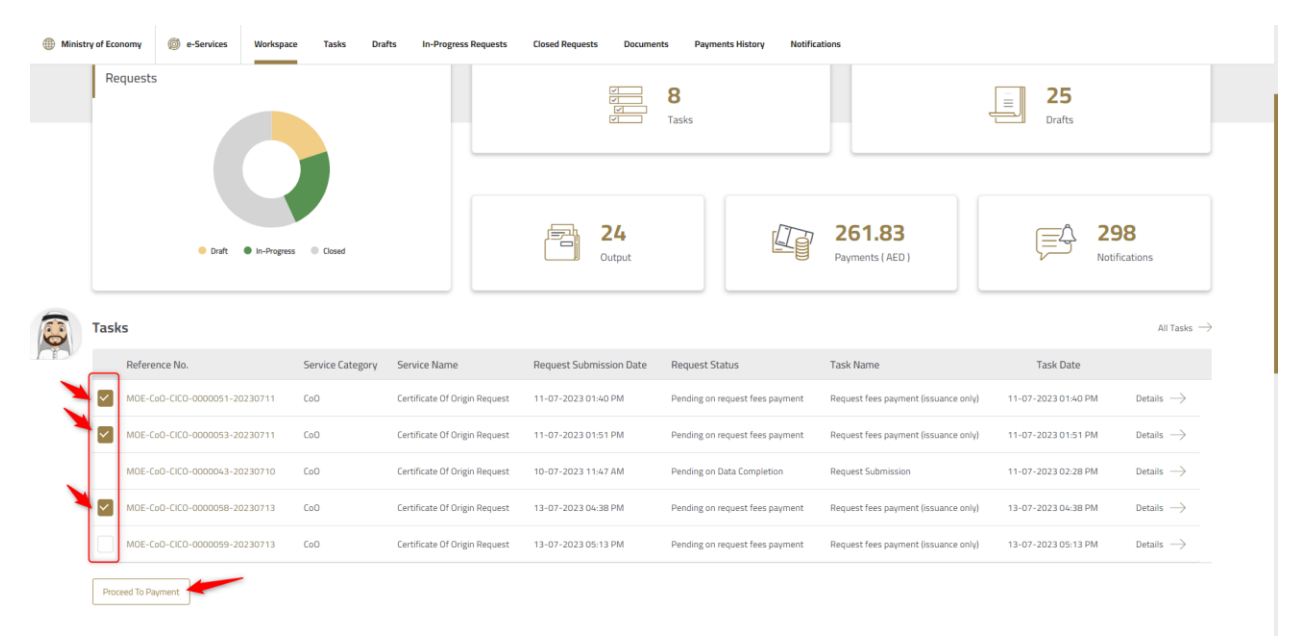

Figure 43: Bulk payment screen

UNITED ARAB EMIRATES

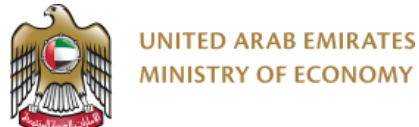

- 13- Once payment is processed, your request will be submitted for Ministry review and approval.
  - a. Once approved, you will receive email and SMS confirmation and you can download your certificate from the request itself "Service Output" tab (Figure 44) or from the workspace "Output" card (Figure 45 and 46)

| Certific                 | e-Services W<br>ate Of Origin<br>uest | orkspace Tasks Drafts in                                       | -Progress Requests Closed Requests | Documents Payments History                                          | Notifications                                                                                                    | 100% |
|--------------------------|---------------------------------------|----------------------------------------------------------------|------------------------------------|---------------------------------------------------------------------|----------------------------------------------------------------------------------------------------|------|
|                          |                                       | 40%<br>Request Submission<br>Appricant<br>MDE-Cs0-CIC0-0000052 | Request                            | 40%<br>20%<br>Applicat<br>ssion Date<br>2023 Request<br>Inquiry req | 20%<br>Employee<br>Employee<br>E |      |
| Certificate Ty<br>CoO Ce | pe Consignee Detail                   | s Invoice &Shipped Product Deta                                | ils Remarks Attachments f          | ayment Service Output Act                                           | on<br>Note<br>You are applying on behalf of:<br>Arnine<br>• Trade License : 19934566<br>• Registrar : Dubai Maritime City Authority                                                                                                    |      |
|                          |                                       | - Previo                                                       | us Next                            |                                                                     | relephone vumber: +971508129328     (i)     User Guide                                                                                                    |      |

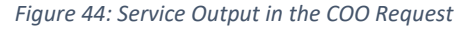

| Ministr | ry of Economy Ø e-Services Works | ace Tasks Dra    | Ifts In-Progress Requests     | Closed Requests Documer | nts Payments History Notifica   | itions                               |                     |                        |
|---------|----------------------------------|------------------|-------------------------------|-------------------------|---------------------------------|--------------------------------------|---------------------|------------------------|
|         | Workspace                        |                  |                               |                         |                                 |                                      |                     |                        |
|         | Requests                         |                  |                               |                         | <b>8</b><br>Tasks               |                                      | 25<br>Drafts        |                        |
| 3       |                                  |                  |                               |                         |                                 |                                      |                     |                        |
| I.E.S   | ● Draft ● In-Prog                | ess Closed       |                               | Dutput                  |                                 | 261.83<br>Payments (AED)             | Notifica            | tions                  |
|         | Tasks                            |                  |                               |                         |                                 |                                      |                     | All Tasks $ ightarrow$ |
|         | Reference No.                    | Service Category | Service Name                  | Request Submission Date | Request Status                  | Task Name                            | Task Date           |                        |
|         | M0E-Co0-CIC0-0000051-20230711    | CoO              | Certificate Of Origin Request | 11-07-2023 01:40 PM     | Pending on request fees payment | Request fees payment (issuance only) | 11-07-2023 01:40 PM | Details $\rightarrow$  |
|         | MOE-CoO-CICO-0000053-20230711    | CoO              | Certificate Of Origin Request | 11-07-2023 01:51 PM     | Pending on request fees payment | Request fees payment (issuance only) | 11-07-2023 01:51 PM | Details $\rightarrow$  |
|         | MOE-CoO-CICO-0000043-20230710    | CoO              | Certificate Of Origin Request | 10-07-2023 11:47 AM     | Pending on Data Completion      | Request Submission                   | 11-07-2023 02:28 PM | Details $\rightarrow$  |

Figure 45: Output document

| Ministry | UNITED ARAB EMIRATES<br>AINISTRY OF ECONOMY                                                                                                    | ress Requests Closed Requests Documents Payments History Notificatio                                                                                                    | 15                                                                                                    |
|----------|----------------------------------------------------------------------------------------------------|----------------------------------------------------------------------------------------------------|----------------------------------------------------------------------------------------------------|
|          | Uploaded documents     Outputs       ① 24 Documents     CoO Certificate To Whom it May Concern Certificate - en       Image: Service Category     CoO       Service Category     CoO       Service Name To Whom it may Concern     Refrence Number : MOE-CoO-CTWMC-0000071-20230713       Organization name : Amine     Amine | CoO Certificate To Whom it May Concern Certificate -en III Issue Date : 2023-07-13 Service Category CoO Service Name To Whom it may Concern Refrence Number : MOE-CoO-CTWMC-0000070-20230713 Organization name : Amine | CoO Certificate Arab League<br>fill Issue Date: 2023-07-11<br>Service Category CroO<br>Service Name Certificate Of Orign Request<br>Refrence Number: MOE-CoO-0000052-20230711<br>Organization name : Arrine:<br> |
|          | CoO Certificate Arab League                                                                                                    | CoO Certificate Arab League                                                                                                    | CoO Certificate General                                                                                                    |

Figure 46: Download option from Outputs tab in the workspace

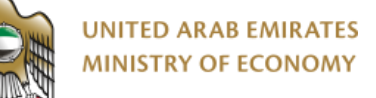

### 6.0 Amend Certificate of Origin

You can amend an already approved certificate of origin using the corresponding service from the services catalogue in the ministry website.

- 1: Go to e-services
- 2: Expand New certificate of Origin services (Beta version)
- 3: Select Amend Certificate of origin

| â | About Us | Grow in UAE | Entrepreneurship                                                                                                    | Legislations                                                                                                    | Regulation of Business                                                                                                    | International Partnerships                                                                                                    | Tourism                                                                                                    | Open Data                                                                                                    | eServices                                                                                                    | eParticipation                                                                                                    |
|---|----------|-------------|----------------------------------------------------------------------------------------------------|----------------------------------------------------------------------------------------------------|----------------------------------------------------------------------------------------------------|----------------------------------------------------------------------------------------------------|----------------------------------------------------------------------------------------------------|----------------------------------------------------------------------------------------------------|----------------------------------------------------------------------------------------------------|----------------------------------------------------------------------------------------------------|
|   |          |             |                                                                                                    |                                                                                                    |                                                                                                    |                                                                                                    |                                                                                                    |                                                                                                    | 0                                                                                                    |                                                                                                    |
|   |          |             | Home > eServices                                                                                                    |                                                                                                    |                                                                                                    |                                                                                                    |                                                                                                    |                                                                                                    |                                                                                                    |                                                                                                    |
|   |          |             | Apply for                                                                                                    | -                                                                                                    |                                                                                                    |                                                                                                    |                                                                                                    |                                                                                                    |                                                                                                    |                                                                                                    |
|   |          |             | Ministry of Economy's                                                                                                    | eServices                                                                                                    |                                                                                                    |                                                                                                    |                                                                                                    |                                                                                                    |                                                                                                    |                                                                                                    |
|   |          |             | The Ministry of Economy offers various<br>entities. They include trademark service<br>steps and procedures to avail of the sar | easily accessible servic<br>es, control, consumer pr<br>me, check relevant term                                                                                                    | es explicitly designed to meet the needs and re<br>otection, patent services, industrial designs, ar<br>s and conditions, requirements, and fees, and t                                                                                                    | quirements of individual and corporate cus<br>d many more. All you have to do is select t<br>nally submit your application online.                    | stomers and government<br>he required service, follow                                                                                                    | the                                                                                                    |                                                                                                    |                                                                                                    |
|   |          |             | New Certificate of Origi<br>Services - Beta Version                                                                            |                                                                                                    | hese services are for customers wishing to obtain<br>roducts, a certificate of origin for GCC countries o<br>ertificate of origin. The customer can also submit<br>erify the validity of the certificate data.<br>Workspace                                                                                                    | a certificate of origin to serve as a proof of o<br>for the rest of the world, or the issuance of a<br>his request to amend the data of the certifica | rigin for national<br>is unified Gulf<br>te of origin or                                                                                                    | 2                                                                                                    |                                                                                                    |                                                                                                    |
|   |          |             | Modify or Replace Certifica                                                                                                    | te Of Origin                                                                                                    |                                                                                                    | ← Service details                                                                                                    | <ul> <li>Start the service</li> </ul>                                                                                                    | 3                                                                                                    |                                                                                                    |                                                                                                    |
|   |          |             | Request A Certificate Of Ori                                                                                                   | igin                                                                                                    |                                                                                                    | ← Service details                                                                                                    | Start the service                                                                                                    |                                                                                                    |                                                                                                    |                                                                                                    |
|   |          |             | To Whom It May Concern                                                                                                    |                                                                                                    |                                                                                                    | ← Service details                                                                                                    | <ul> <li>Start the service</li> </ul>                                                                                                    |                                                                                                    |                                                                                                    |                                                                                                    |
|   |          |             | Certificates of Origin<br>Services                                                                                             |                                                                                                    | hese services are for customers wishing to obtain<br>roducts, a certificate of origin for GCC countries o<br>ertificate of origin. The customer can also submit<br>erify the validity of the certificate data.                                                                                                    | a certificate of origin to serve as a proof of o<br>for the rest of the world, or the issuance of a<br>his request to amend the data of the certifica | rigin for national<br>unified Gulf<br>te of origin or                                                                                                    | Ξ                                                                                                    |                                                                                                    | 0                                                                                                    |
|   | Ŷ        | About Us    | Abort Us Grow in UAE                                                                                                    | About US     Grow in UAE     Intrepreneurship      Home > Edenvices      Apply for      Ministry of Economy of the same     steps and procedures to avail of the same     steps and procedures to avail of the same     Modify or Replace Certificate     Or Origin     Services      Certificates of Origin     Services | About US       Grew in UAE       Entrepreneurship       Legislations         Home 2 inferreduces       Apply for       Ministry of Economy offers various easily accessible some sensity accessible some sensity accessible some sensity accessible some sensity accessible some of the same, check relevant term of the same, check relevant term of the same, the same, check relevant term of the same, check relevant term of the same, check relevant term of the same, check relevant term of the same, the same, the sam | Year Dot US       Grow In DE       Entrepreneurship       Legislations       Regulation of Business         Home )       Services                     | No. 10         You Kit         You Kit <th< td=""><td>Note the field of the service of the service of</td><td>Act 8     Cont 10     Cont 10</td><td>♦ And be to be to be the bar and the properties of appendix the properties of appendix the properise of appendix the properti</td></th<> | Note the field of the service of the service of | Act 8     Cont 10     Cont 10 | ♦ And be to be to be the bar and the properties of appendix the properties of appendix the properise of appendix the properti |

Figure 47: Select Amend Certificate of origin service

1- First step of this service is to select the organization you are interested in

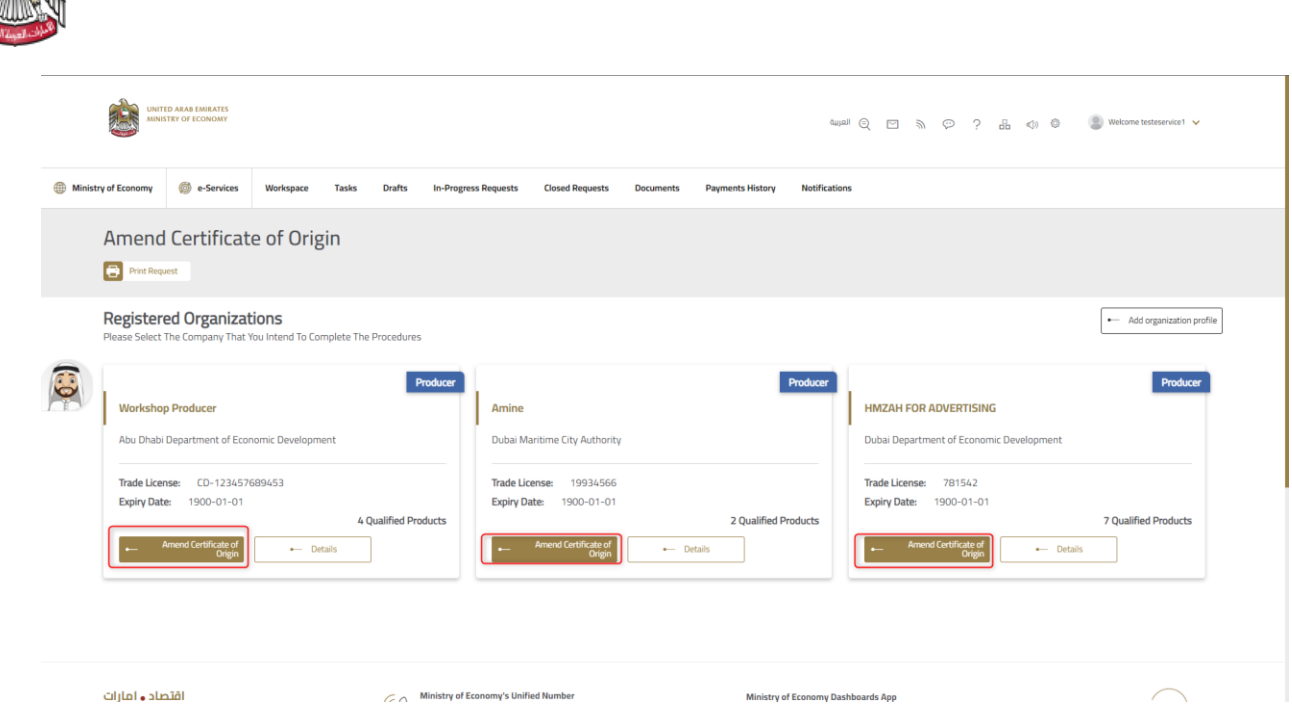

Figure 48: Select the certificate issuer company

2- Select the reference number of the certificate you would like to amend (1) and click next (2)

| Ministry of Economy 🛞 e-Services We         | kspace Tasks Drafts In-Progre     | s Requests Closed Requests | Documents Payments Hi | tory Notifications |                                                          |
|---------------------------------------------|-----------------------------------|----------------------------|-----------------------|--------------------|----------------------------------------------------------|
| Print Request                               | -                                 |                            |                       |                    | Completion rate                                          |
|                                             |                                   |                            |                       |                    |                                                          |
|                                             |                                   |                            |                       |                    |                                                          |
| Certificate Type Consignee Detail           | Invoice & Shipped Product Details | Remarks Attachments        | Summary               |                    |                                                          |
|                                             |                                   |                            |                       |                    |                                                          |
| Certificate type                            |                                   |                            |                       |                    | Note<br>You are applying on behalf of:                   |
| Select Existing CoO*                        | 0                                 | Destination*               |                       |                    | Workshop Producer     Trade License : CD-123457689453    |
| MDE-CoD-CICO-0000047-20230711               | ~                                 | Egypt                      |                       |                    | Registrar : Abu Dhabi Department of Economic Development |
| Select Certificate type*                    |                                   |                            |                       |                    | Telephone Number: +971502938848                          |
| Q                                           |                                   |                            |                       |                    | (ž)<br>User Guide                                        |
|                                             |                                   |                            |                       |                    | Help Data to assist with current Step                    |
| onon-professional (General<br>Certificatin) | Regional group, Leag     States   | ue Of Arab                 |                       |                    |                                                          |
|                                             |                                   | reement>                   |                       |                    |                                                          |
| 1 to 1 of 1 items                           |                                   |                            |                       |                    |                                                          |
|                                             | Next                              | 2                          |                       |                    |                                                          |

Figure 49: Amend COO - Select reference number

- 3- The rest of the steps will be exactly the same a request a certificate of origin (refer to request a certificate of origin section), with the below changes:
  - a. In the amend certificate, you can edit all fields except the total amount of the invoice, this cannot be changed.

UNITED ARAB EMIRATES MINISTRY OF ECONOMY

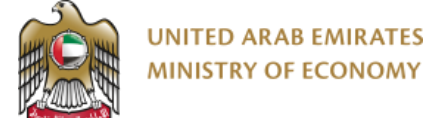

#### 7.0 To Whom It May Concern

This service is available only for producers with qualified products and producers that are based in main land, and it is requested by following the below steps:

1- Select the service:

|                |   |          |             | UNITED ARAB EMIRATES<br>MINISTRY OF ECONOMY                                                                                                    |                                                                                                   |                                                                                                    | UK Q © ≞ ⊄                                                                                                    | ) © © č:                                     | Sign In    |           |                |
|----------------|---|----------|-------------|----------------------------------------------------------------------------------------------------|---------------------------------------------------------------------------------------------------|----------------------------------------------------------------------------------------------------|----------------------------------------------------------------------------------------------------|----------------------------------------------|------------|-----------|----------------|
| =              | ۵ | About Us | Grow in UAE | Entrepreneurship                                                                                                    | Legislations                                                                                      | Regulation of Business                                                                                                    | International Partnerships                                                                                                    | Tourism                                      | Open Data  | eServices | eParticipation |
|                |   |          |             | Home > dSenicos<br>Apply for<br>Ministry of Economy's e<br>The Ministry of Economy offers various e<br>entities. They include trademark entrebes<br>steps and procedures to avail of the sam | Services<br>vasily accessible services<br>, control, consumer prote<br>e, check relevant terms ar | explicitly designed to meet the needs and<br>ction, patient services, industrial designs,<br>nd conditions, requirements, and fees, an                                                                       | I regumments of individual and corporate custors<br>and many more. All you have to do is select the<br>d finally submit your application online.                             | mers and government                          | t<br>w the | •         |                |
| 5<br>5         |   |          |             | New Certificate of Origin<br>Services - Beta Version                                                                                                    | Thes<br>prod<br>certit<br>verifi                                                                  | se services are for customers wishing to ob<br>ucts, a certificate of origin for GCC countrie<br>ficate of origin. The customer can also subr<br>$\gamma$ the validity of the certificate data.<br>Workspace | ain a certificate of origin to serve as a proof of origin<br>or for the rest of the world, or the issuance of a un<br>it his request to amend the data of the certificate of | n for national<br>ified Gulf<br>of origin or | 9          |           |                |
| -ulu-          |   |          |             | Modify or Replace Certificate                                                                                                    | of Origin                                                                                         |                                                                                                    | ← Service details ←                                                                                                    | Start the service                            |            |           |                |
|                |   |          |             | Request A Certificate Of Orig                                                                                                    | jin                                                                                               |                                                                                                    | ← Service details ←                                                                                                    | Start the service                            |            |           |                |
| Back<br>to Top |   |          |             | To Whorn It May Concern                                                                                                    |                                                                                                   |                                                                                                    | ← Service details ←                                                                                                    | Start the service                            | ]          |           | Ø              |

Figure 50: Select To whom it may concern service

2- Select the Producer: Exporter cannot issue this letter as well as producers without qualified products

| Ministry of Economy 👩 e-Services Workspace Tasks Drafts In-Progre                                | is Requests Closed Requests Documents Payments History Notification | 15                                                                          |
|--------------------------------------------------------------------------------------------------|---------------------------------------------------------------------|-----------------------------------------------------------------------------|
| Print Request                                                                                    |                                                                     |                                                                             |
| Registered Organizations<br>Please Select The Company That You Intend To Complete The Procedures |                                                                     | Add organization profile                                                    |
| Amine                                                                                            | amine motonne                                                       | Azab test2                                                                  |
| Trade License: 19934566<br>Expiry Date: 2024-08-30                                               | Trade License: 1234<br>Expliny Date: 2023-07-13                     | Uuos Uevelopment Aumonty Trade License: 11223344556 Expiny Date: 2024-07-24 |
| Regard To Whom B May     Covern     Covern     Covern                                            | Organization is not a Producer.                                     | Add Product                                                                 |
| Company X                                                                                        | Fethaoui Corp                                                       | Producer<br>Fettaoui Export                                                 |
| Dubai Development Authority                                                                      | Abu Dhabi Department of Economic Development                        | Dibba Municipality                                                          |
| Trade License: CD-123457364<br>Expiny Date: 2024-01-20<br>D Qualified Products                   | Trade License: CD-123457676<br>Expiry Date: 2024-09-28              | Trade License: 12434343<br>Expiry Date: 2024-06-14<br>O Qualified Products  |
| Add Product     Cetails                                                                          | Organization is not a Producer.                                     | +- Add Product                                                              |

Figure 51: Select producer

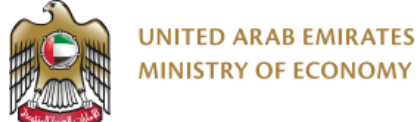

- MINISTRY OF ECONOMY
- 3- Select Country:
  - a. 1: You select the country
  - b. 2: You can preview the sample of the letter before submitting the request
  - c. 3: Once country is selected, click submit

| Minis | try of Economy       | 🔘 e-Services    | Workspace | Tasks | Drafts      | In-Progress Requests | Closed Requests | Documents                        | Payments History | Notifications |                                                                                |
|-------|----------------------|-----------------|-----------|-------|-------------|----------------------|-----------------|----------------------------------|------------------|---------------|--------------------------------------------------------------------------------|
|       | To Who               | om it may<br>es | Concern   |       |             |                      |                 |                                  |                  |               | Completion rate 0%                                                             |
|       | 0                    |                 |           |       |             |                      |                 | 100%<br>1<br>Submit<br>Applicant |                  |               |                                                                                |
|       | Destination          | Service Output  | 1         |       |             |                      |                 |                                  |                  |               |                                                                                |
|       | Country<br>Afghanist | an              | ~         |       |             |                      |                 |                                  |                  |               | Vota re applying on behalf of:<br>Amine<br>• Trade License : 19934566          |
|       | Preview              |                 |           |       |             | Next                 |                 |                                  |                  |               | Registrar : Dubai Maritime City Authority     Telephone Number : +971508129928 |
|       | Applicant Co         | mment           |           |       |             |                      |                 |                                  |                  |               | (i)<br>User Guide<br>Help Data to assist with current Step                     |
|       | -                    | Submit          | ← Save    | B     | ack to Work | space                |                 |                                  |                  |               |                                                                                |

Figure 52: To Whom it may concern

4- Once the submission is done, the letter will be issued immediately in the system and you can download it from service output tab in the application (figure 53) or from output card in the work space (figure 54 and 55)

|          | UNITE ANA INICATE ANA INICATE ANA INICATE ANA ANA ANA ANA ANA ANA ANA ANA ANA AN                                                                                                    | l Q 🖂 D P P 🖧 Çi Q 🕼 Matane tatalanılır. V                                    |  |  |  |
|----------|----------------------------------------------------------------------------------------------------|-------------------------------------------------------------------------------|--|--|--|
| Ministry | of Economy 🌐 e-Services Workspace Tasks Drafts In-Progress Requests Closed Requests Documents Payments History Notification                                                                                                    | e                                                                             |  |  |  |
|          | To Whom it may Concern                                                                                                    | S Completion rate                                                             |  |  |  |
|          | 1005<br>Safari<br>Agarani                                                                                                    |                                                                               |  |  |  |
| Ø        | Request Number 19.0 - C40-C19MC-0000272-20120773 Request Status 19.0 - A223 Diversion Date Code Charles Code Code Charles Code Charles Code Charles Code Charles Charles Charl | Last Modified Date<br>10.34 PM (13-07-2023                                    |  |  |  |
|          | O         Service Output         Action                                                                                                    |                                                                               |  |  |  |
|          | CoO Certificate To Whom it May Concern Certificate -en CoO Certificate To Whom - de Click to download Click to download                                                                                                    | Note<br>You are applying on behalf of:<br>Amine<br>• Trade License : 19934596 |  |  |  |
|          | +- Pretous Net -+                                                                                                    | Registrar: Dubai Maritime City Authority     Telephone Number: +971508129928  |  |  |  |
|          |                                                                                                    | (i)                                                                           |  |  |  |

Figure 53: download TWIMC Letter

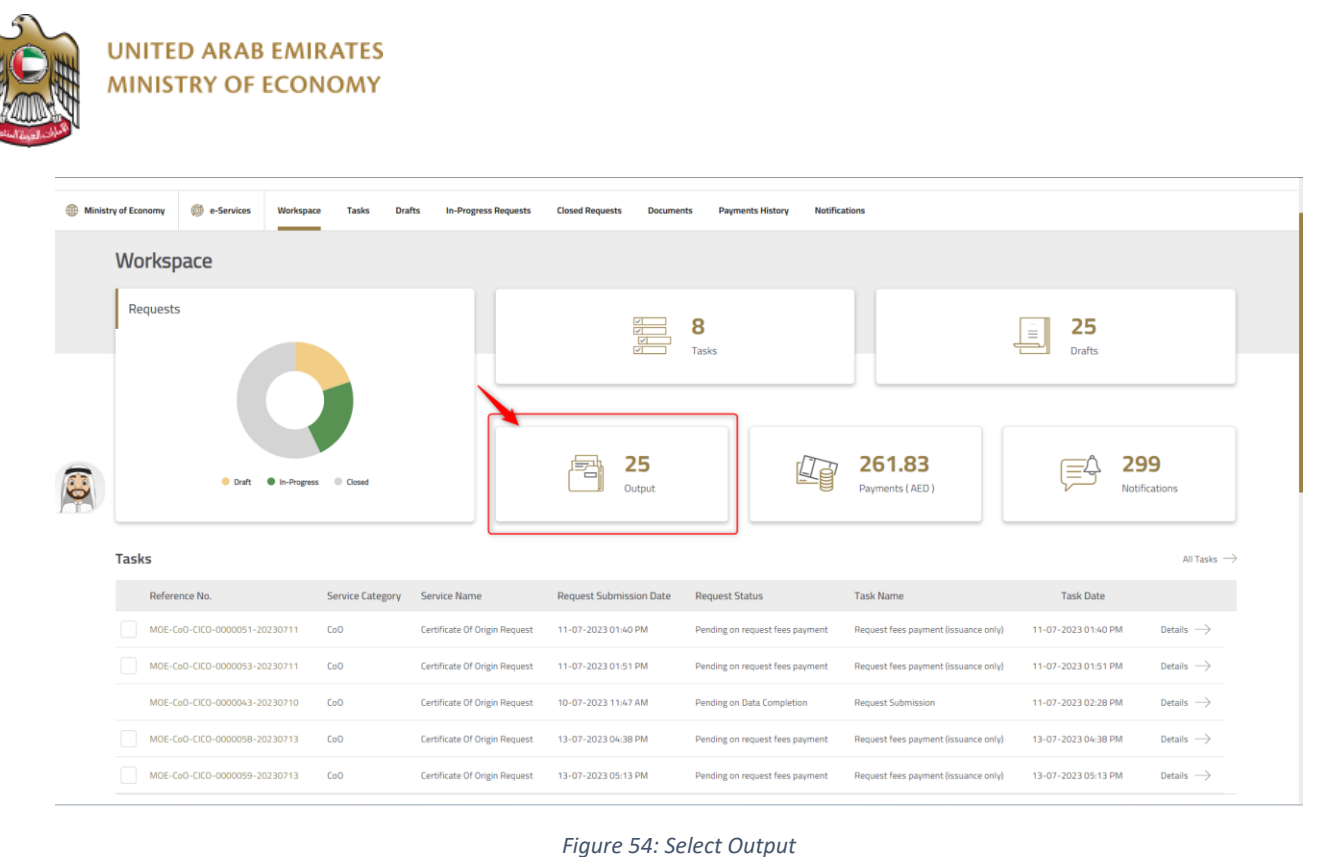

#### Ministry of Economy Workspace Tasks Drafts In-Progress Requests **Closed Requests** Documents Payments History Notifications Documents Uploaded documents Outputs (i) 25 Documents CoO Certificate To Whom it May Concern Certificate -en CoO Certificate To Whom it May Concern Certificate -en CoO Certificate To Whom it May Concern Certificate -en iii Issue Date: 2023-07-13 iii Issue Date: 2023-07-13 iii Issue Date: 2023-07-13 8 Service Category CoO Service Category CoO Service Category CoO Service Name To Whom it may Concern Service Name To Whom it may Concern Whom it may Concern Refrence Number : MOE-CoO-CTWMC-0000072-20230713 Refrence Number: MOE-CoO-CTWMC-0000071-20230713 Refrence Number: MOE-CoO-CTWMC-0000070-20230713 Organization name : Amine ation name : Amine 🛓 Download 🕹 Download Lh. h

Figure 55: download TWIMC Letter from workspace

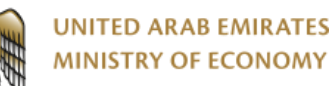

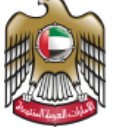

# 8.0 Technical Support Service

Technical Support Service allows the user to raise any technical issue to Ministry of Economy Technical support team by following the below steps:

- 1- Login in to the Ministry of Economy portal using username and password.
- 2- Click on e-Services
- 3- Click on (+) sign on Technical Support Service
- 4- Click on Start the service

Figure 56 below illustrates user selection of Technical Support Service.

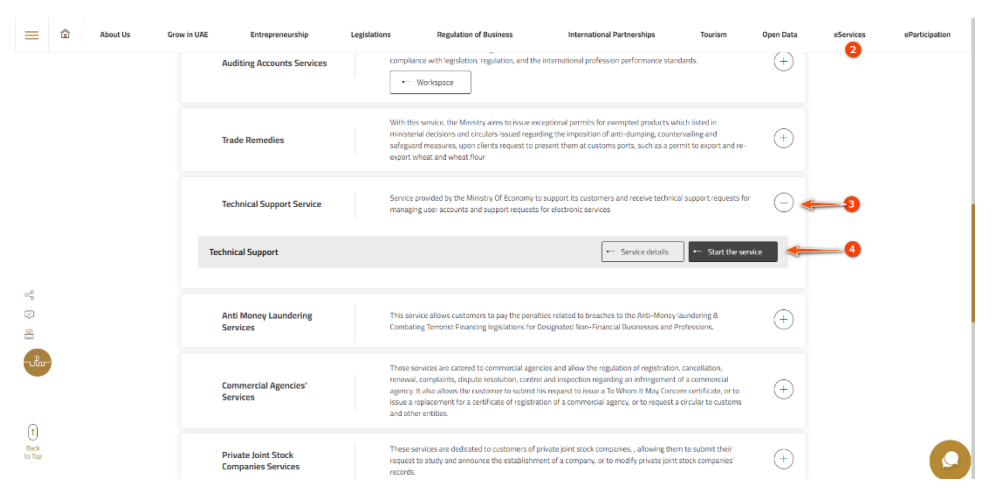

Figure 56: Technical Support Service - Screen

To raise any support request related to the certificate of origin services, you need to select the category as: "Category: New Certificate of Origins System (Beta version) | (الإصدار التجريبي) and based on the area where you face the issue, you can select one of the below sub-categories:

| Exporter qualification        | تأهیل مصدر                    |
|-------------------------------|-------------------------------|
| Producer qualification        | تأهيل منتج أو مصنع            |
| Product(s) qualification      | تأهيل منتج أو منتجات          |
| Request Certificate of Origin | طلب شهادة منشأ                |
| Amend Certificate of Origin   | تعديل او استبدال شهادة المنشأ |
| To Whom it May concern        | إلى من يهمه الأمر             |